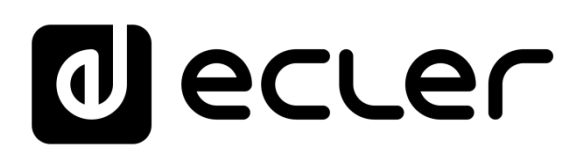

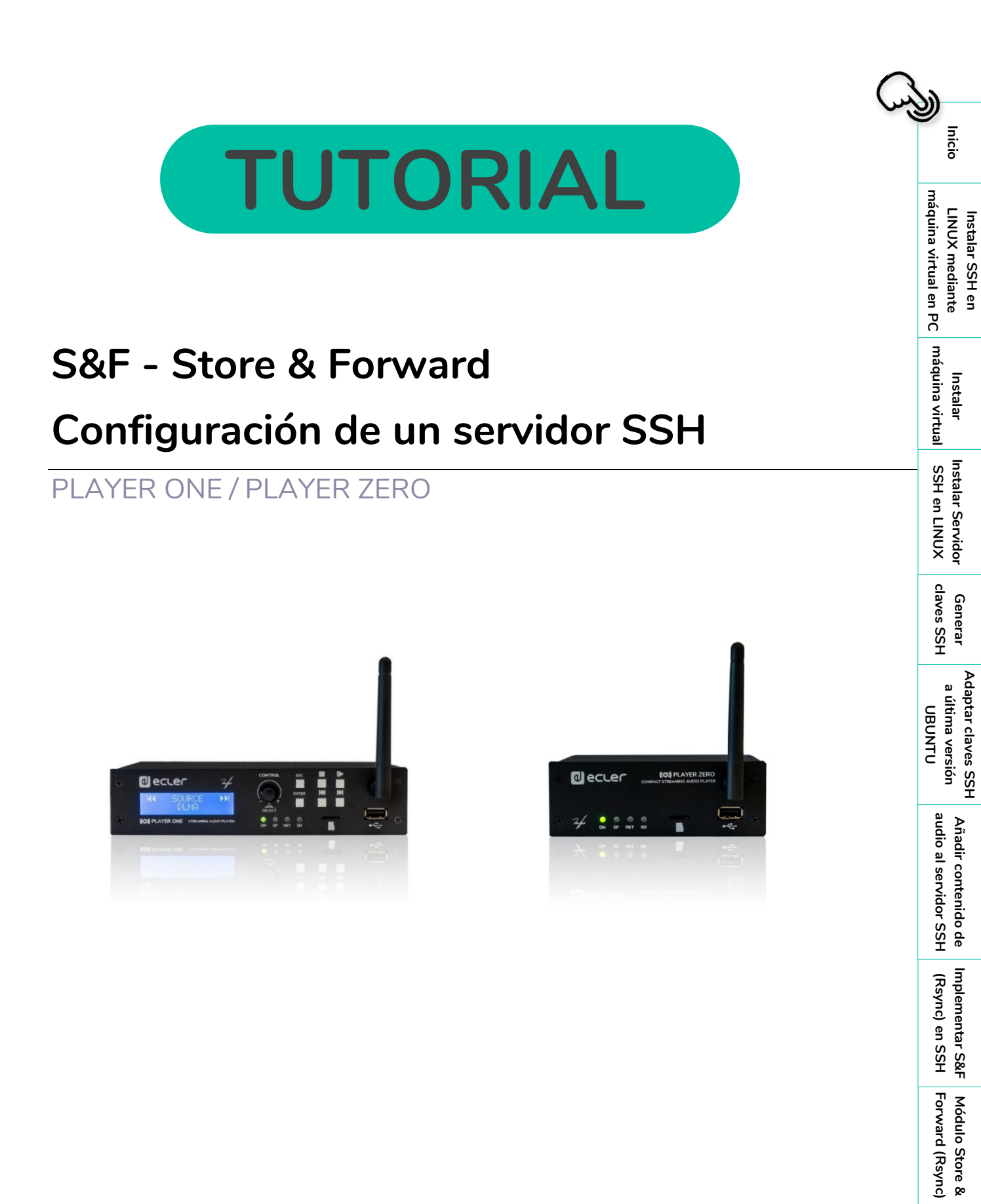

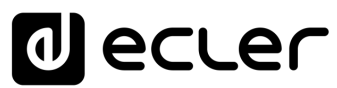

## ÍNDICE

| 1. |                                                        | 3  |
|----|--------------------------------------------------------|----|
| 2. | INSTALANDO SSH EN LINUX MEDIANTE MÁQUINA VIRTUAL EN PC | 4  |
|    | 2.1 Herramientas Necesarias                            | 4  |
| 3. | INSTALACIÓN MÁQUINA VIRTUAL (VIRTUAL BOX)              | 5  |
| 4. | INSTALANDO SERVIDOR SSH EN LINUX                       | 19 |
| 5. | GENERANDO LAS CLAVES SSH                               | 21 |
| 6. | ADAPTACIÓN CLAVES SSH A ULTIMA VERSION UBUNTU          | 24 |
| 7. | AÑADIENDO CONTENIDO DE AUDIO AL SERVIDOR SSH           | 25 |
| 8. | IMPLEMENTACIÓN DE S&F (Rsync) EN SSH                   | 25 |
| 9. | MÓDULO STORE AND FORWARD (Rsync)                       | 27 |

InicioInstalar SSH en<br/>LINUX medianteInstalarInstalar ServidorGenerar<br/>ustalar ServidorAdaptar claves SSH<br/>a última versión<br/>UBUNTUmáquina virtual en PCmáquina virtualSSH en LINUX<br/>SSH en LINUXclaves SSH<br/>UBUNTU

Ĥ

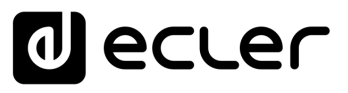

## 1. INICIO

El módulo Store and Forward (S&F), permite que los dispositivos PLAYER (Player ONE y Player ZERO) descarguen contenido de audio remoto a los medios de almacenamiento locales (USB/uSD).

Cuando está activo, comprueba diariamente una ubicación remota que alberga contenido de audio, compara este contenido con el contenido actual almacenado en su medio local (USB/uSD) y, si es necesario (si se detectan diferencias), sincroniza el contenido local para que sea una copia exacta del contenido remoto. Este es un método seguro para reproducir contenidos con el dispositivo durante las horas de trabajo (durante el día), almacenándolos en un medio local sin los riesgos asociados al streaming en tiempo real.

La utilidad Store and Forward para sincronizar el contenido musical de forma remota utiliza la herramienta Rsync (sincronización Remota).

Este tutorial, enfocado exclusivamente para tests de verificación de la herramienta, está basado en la sincronización de una carpeta de contenidos con un PLAYER (Player ONE o Player ZERO) mediante un Servidor SSH en base LINUX con una máquina virtual en un PC Windows 11 como host.

ECLER recomienda utilizar un servidor privado virtual (VPS) como solución profesional para la implementación de Store&Forward.

E ahora en adelante, en este tutorial, utilizaremos la palabra PLAYER para referirnos tanto al modelo Player ONE como al modelo Player ZERO.

î

Inicio

## decler

## 2. INSTALANDO SSH EN LINUX MEDIANTE MÁQUINA VIRTUAL EN PC

Esta funcionalidad puede requerir conocimientos IT, por lo que **recomendamos tener** apoyo de un técnico especializado.

Para configurar Store and Forward basado en la nube, es necesario contratar un servicio VPS (Servidor Privado Virtual) para obtener una IP pública y acceder al servidor SSH a través de Internet.

Antes de poner en práctica este tutorial recomendamos su lectura previa para evitar errores de implementación.

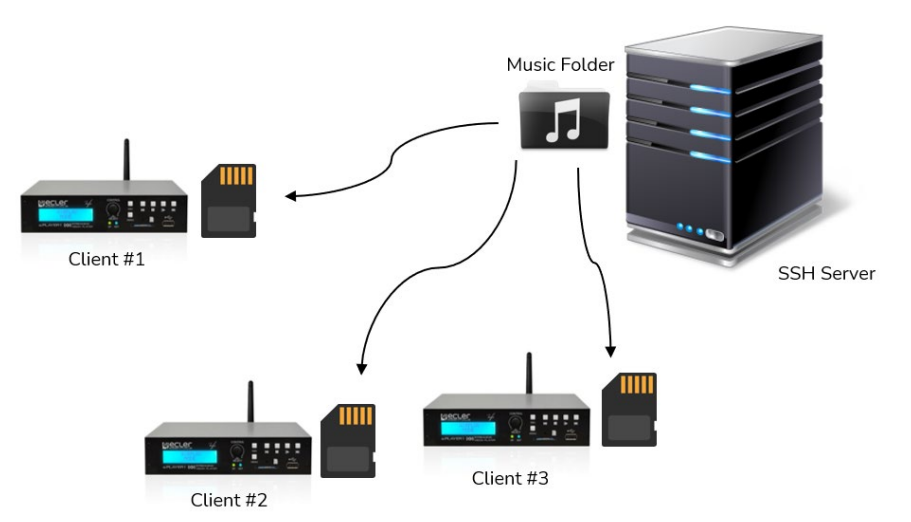

Figura 1: sincronización de medios estándar (la utilizada en este Tutorial).

## 2.1 Herramientas Necesarias

### • VIRTUALBOX Oracle Software.

En un PC con Windows 10 o 11, descargar e instalar con permisos de administrador, el software VirtualBox para crear una máquina virtual en base Linux que nos permitirá generar el servidor SSH que gestionará la sincronización Rsync con nuestros PLAYERs en Red.

#### • UBUNTU S.O.

Descargar el sistema operativo Ubuntu, versión: "LTS".

#### Pulse sobre la imagen correspondiente para acceder a la herramienta deseada:

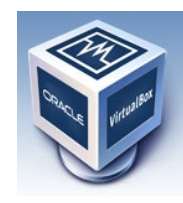

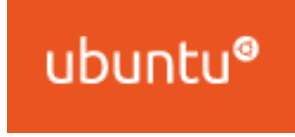

Inicio

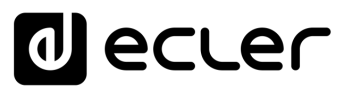

Inicio

Instalar SSH en LINUX mediante máquina virtual en PC

máquina virtual

Instalar

Instalar Servidor SSH en LINUX

Generar claves SSH

Añadir contenido de audio al servidor SSH

Implementar S&F (Rsync) en SSH

Módulo Store & Forward (Rsync)

Adaptar claves SSH a última versión UBUNTU

## 3. INSTALACIÓN MÁQUINA VIRTUAL (VIRTUAL BOX)

Vamos a cargar el sistema operativo UBUNTU en la Máquina virtual VirtualBox.

1. Abrimos el Virtualbox como administrador y pulsamos "NEW".

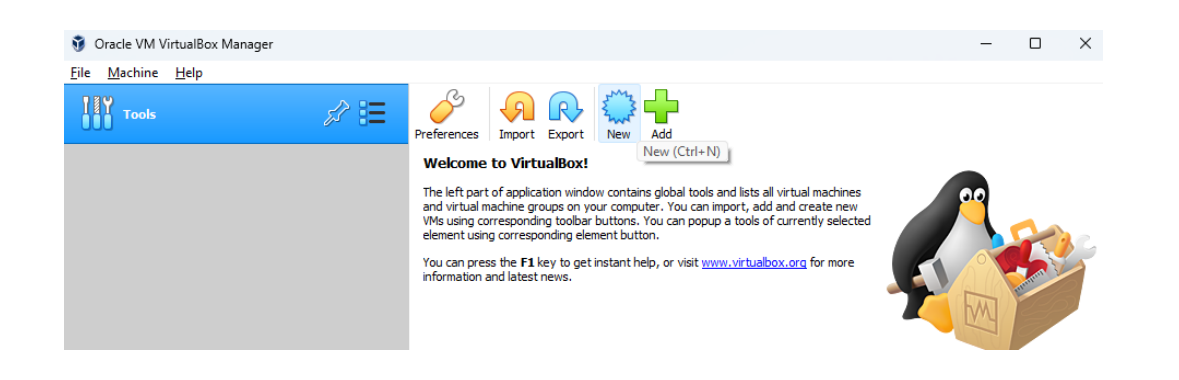

Name: damos nombre a nuestra máquina virtual.
 Machine Folder: indicamos su ubicación de carpeta.
 Type: indicamos el tipo de sistema, Linux.

| 🗿 Oracle VM VirtualBox Manager |                                                                                                    | - 🗆 X                          |
|--------------------------------|----------------------------------------------------------------------------------------------------|--------------------------------|
| ile Machine Help               |                                                                                                    |                                |
| Tools 2                        | <ul> <li>Create Virtual Machine</li> <li>Name and operating system</li> <li>Please choose a descriptive name and destination folder for the new virtual</li> </ul>                                   | nines<br>new<br>slected<br>ore |
|                                | machine and select the type of operating system you intend to install of i<br>The name you choose will be used throughout VirtualBox to identify this<br>machine.<br>Name: Store and Forward (Rsync) |                                |
|                                | Machine Folder: 📒 C: \Users\e.balsells\VirtualBox VMs                                                                                                    | ~                              |
|                                | Type: Linux 💌                                                                                                    | 2                              |
|                                | Version: Ubuntu (64-bit)                                                                                                    |                                |
|                                | Expert Mode Next Cance                                                                                                    | 8                              |
|                                |                                                                                                    |                                |
|                                |                                                                                                    |                                |

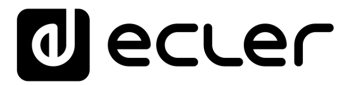

n

Inicio

Instalar SSH en LINUX mediante máquina virtual en PC

Instalar máquina virtual

Instalar Servidor SSH en LINUX

Generar claves SSH

Añadir contenido de audio al servidor SSH

Implementar S&F (Rsync) en SSH

Módulo Store & Forward (Rsync)

Adaptar claves SSH a última versión UBUNTU

3. En el siguiente paso, indicamos la memoria principal (RAM) que tendrá nuestra máquina virtual. Lo configuramos en 2GB (2048MB).

|   |                                                                               | ſ          | ^  |
|---|-------------------------------------------------------------------------------|------------|----|
| ÷ | Create Virtual Machine                                                        |            |    |
|   | Memory size                                                                   |            |    |
|   | Select the amount of memory (RAM) in megabytes to be allocat virtual machine. | ted to the |    |
|   | The recommended memory size is <b>1024</b> MB.                                |            |    |
|   |                                                                               | 2048 🔹     | MB |
|   | 4 MB 8192 MB                                                                  |            |    |
|   |                                                                               |            |    |
|   |                                                                               |            |    |
|   |                                                                               |            |    |
|   |                                                                               |            |    |
|   |                                                                               |            |    |
|   | Next                                                                          | Cancel     |    |

**4.** Ahora **crearemos un disco duro "Virtual"** que básicamente será una carpeta que ocupará espacio en el disco duro físico de forma dinámica.

|                                                                                                    | ?                                                                                                    | ×                                                                                                    |
|----------------------------------------------------------------------------------------------------|----------------------------------------------------------------------------------------------------|----------------------------------------------------------------------------------------------------|
|                                                                                                    | ← Create Virtual Machine                                                                                                    | nachines<br>ate new                                                                                                    |
|                                                                                                    | Hard disk                                                                                                    | y sected                                                                                                    |
|                                                                                                    | If you wish you can add a virtual hard disk to the new machine. You can<br>either create a new hard disk file or select one from the list or from ano<br>location using the folder icon.                                                                                                    | n pr more ther                                                                                                    |
|                                                                                                    | If you need a more complex storage set-up you can skip this step and r<br>the changes to the machine settings once the machine is created.                                                                                                    | nake                                                                                                    |
|                                                                                                    | The recommended size of the hard disk is <b>12,00 GB</b> .                                                                                                    |                                                                                                    |
|                                                                                                    | <ul> <li>Do not add a virtual hard disk</li> </ul>                                                                                                    |                                                                                                    |
|                                                                                                    | Create a virtual hard disk now                                                                                                    |                                                                                                    |
|                                                                                                    | Use an existing virtual hard disk file                                                                                                    |                                                                                                    |
|                                                                                                    | unpty                                                                                                    |                                                                                                    |
|                                                                                                    | Create Car                                                                                                    | ncel                                                                                                    |
|                                                                                                    |                                                                                                    |                                                                                                    |
|                                                                                                    |                                                                                                    |                                                                                                    |
|                                                                                                    |                                                                                                    |                                                                                                    |
|                                                                                                    |                                                                                                    |                                                                                                    |
|                                                                                                    |                                                                                                    |                                                                                                    |
|                                                                                                    | 2                                                                                                    | ? ×                                                                                                    |
|                                                                                                    |                                                                                                    | lead Diale                                                                                                    |
|                                                                                                    |                                                                                                    | dard Disk                                                                                                    |
| Virtual Hard Disk                                                                                                    |                                                                                                    |                                                                                                    |
| Virtual Hard Disk                                                                                                    | Storage on p                                                                                                    | hysical hard disk                                                                                                    |
| Virtual Hard Disk<br>isk file type                                                                                                    | Storage on pl                                                                                                    | hysical hard disk                                                                                                    |
| Virtual Hard Disk<br>isk file type<br>hoose the type of file that you would like to<br>. If you do not need to use it with other vire<br>this setting unchanged.                                                                        | use for the new virtual descent of the new virtual descent of the new virtu | hysical hard disk<br>ether the new virtual hard disk file should grow as it is used<br>ated) or if it should be created at its maximum size (fixed                                                                                                    |
| Virtual Hard Disk<br>sk file type<br>oose the type of file that you would like to<br>. If you do not need to use it with other vir<br>this setting unchanged.<br>thualbox Disk Image)                                                   | use for the new virtual definition of the new virtual definition of the new virtual definition o | hysical hard disk<br>ether the new virtual hard disk file should grow as it is used<br>ated) or it should be created at its maximum size (fixed<br>sllocated hard disk file will only use space on your physical<br>so for the available file and for all subscript in the state                                                                                                    |
| Virtual Hard Disk<br>isk file type<br>oose the type of file that you would like to<br>. If you do not need to use it with other vir<br>this setting unchanged.<br>irtualBox Disk Image)<br>irtualBox Disk)                              | use for the new virtual Virtual Vi                                                                                                    | hysical hard disk<br>wether the new virtual hard disk file should grow as it is used<br>ated) or if it should be created at its maximum size (fixed<br>sllocated hard disk file will only use space on your physical<br>up (up to a maximum fixed size), although it will not shrink<br>by when space on it is freed.                                                                                        |
| Virtual Hard Disk<br>sk file type<br>oose the type of file that you would like to<br>If you do not need to use it with other vir<br>this setting unchanged.<br>IrtualBox Disk Image)<br>Virtual Hard Disk)<br>(Virtual Machine Disk)    | use for the new virtual virtual virtua | hysical hard disk<br>where the new virtual hard disk file should grow as it is used<br>ated) or if it should be created at its maximum size (fixed<br>allocated hard disk file will only use space on your physical<br>up (up to a maximum fixed size), although it will not shrink<br>ly when space on it is freed.<br>i disk file may take longer to create on some systems but is<br>e.                   |
| Virtual Hard Disk<br>sk file type<br>oose the type of file that you would like to<br>If you do not need to use it with other vir<br>this setting unhanged.<br>irtualBox Disk Image)<br>Virtual Hard Disk)<br>(Virtual Machine Disk)     | use for the new virtual values of the new virtual values for the new virtual values of the new virtual values of the new v | hysical hard disk<br>wether the new virtual hard disk file should grow as it is used<br>ated) or if it should be created at its maximum size (fixed<br>sliccated hard disk file will only use space on your physical<br>up (up to a maximum fixed size), although it will not shrink<br>iy when space on it is freed.<br>i disk file may take longer to create on some systems but is<br>e.                  |
| Virtual Hard Disk<br>sk file type<br>oose the type of file that you would like to<br>If you do not need to use it with other vir<br>this setting unchanged.<br>irtualBox Disk Image)<br>/irtual Hard Disk)<br>(Virtual Machine Disk)    | use for the new virtual valuation of the new virtual valuation software you valuation software you valuation software you valuation software you valuation valuation v | hysical hard disk<br>wether the new virtual hard disk file should grow as it is used<br>ated) or if it should be created at its maximum size (fixed<br>sllocated hard disk file will only use space on your physical<br>up (up to a maximum fixed size), although it will not shrink<br>by when space on it is freed.<br>d disk file may take longer to create on some systems but is<br>e.                  |
| Virtual Hard Disk<br>isk file type<br>Disse the type of file that you would like to<br>If you do not need to use it with other vir<br>this setting unchanged.<br>VirtualBox Disk Image)<br>Virtual Hard Disk)<br>(Virtual Machine Disk) | use for the new virtual values for the new virtual values for the new virtual values for the new virtual values for the new virtual values of the new virtual values of the ne | hysical hard disk<br>wether the new virtual hard disk file should grow as it is used<br>ated) or if it should be created at its maximum size (fixed<br>allocated hard disk file will only use space on your physical<br>up (up to a maximum fixed size), although it will not shrink<br>by when space on it is freed.<br>d disk file may take longer to create on some systems but is<br>e.<br>ocated        |
| Virtual Hard Disk<br>sk file type<br>oose the type of file that you would like to<br>If you do not need to use it with other vir<br>this setting unchanged.<br>IrtualBox Disk Image)<br>/irtual Hard Disk)<br>(Virtual Machine Disk)    | use for the new virtual values for the new virtual values for the new virtual values for the new virtual values for the new virtual values of the new virtual values of the ne | hysical hard disk<br>wether the new virtual hard disk file should grow as it is used<br>ated) or if it should be created at its maximum size (fixed<br>allocated hard disk file will only use space on your physical<br>up (up to a maximum fixed size), although it will not shrink<br>ly when space on it is freed.<br>d disk file may take longer to create on some systems but is<br>e.<br>ocated        |
| Virtual Hard Disk<br>sk file type<br>oose the type of file that you would like to<br>If you do not need to use it with other vir<br>this setting unchanged.<br>irtualBox Disk Image)<br>(irtual Hard Disk)<br>(Virtual Machine Disk)    | use for the new virtual<br>ualization software you<br>ualization software you<br>A <b>dynamically</b> aloc<br>size).<br>A <b>dynamically</b> aloc<br>size).                                                                                                    | hysical hard disk<br>wether the new virtual hard disk file should grow as it is used<br>ated) or if it should be created at its maximum size (fixed<br><b>slocated</b> hard disk file will only use space on your physical<br>up (up to a maximum fiteed size), although it will not shrink<br>ly when space on it is freed.<br>d disk file may take longer to create on some systems but is<br>e.<br>ocated |
| Virtual Hard Disk<br>sk file type<br>sose the type of file that you would like to<br>If you do not need to use it with other vir<br>this setting unchanged.<br>rtualBox Disk Image)<br>Virtual Hard Disk)<br>(Virtual Machine Disk)     | use for the new virtual<br>ualization software you<br>alization software you<br>A <b>dynamically</b> aloc<br>size).<br>A <b>dynamically</b> aloc<br>size).                                                                                                    | hysical hard disk<br>wether the new virtual hard disk file should grow as it is used<br>ated) or if it should be created at its maximum size (fixed<br>allocated hard disk file will only use space on your physical<br>up (up to a maximum fixed size), although it will not shrink<br>ly when space on it is freed.<br>d disk file may take longer to create on some systems but is<br>i.e.<br>ocated      |

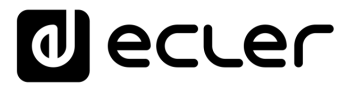

Deberemos **indicar** también el **límite de espacio útil que queramos aplicar**, en este caso en concreto utilizaremos 30GB de limite.

| ual hard disk file into the box<br>t folder to create the file in. | below or click                                                                                                    |
|--------------------------------------------------------------------|----------------------------------------------------------------------------------------------------|
| sync)\Store and forward (Rs                                        | ync).vdi 🛛 🔀                                                                                                    |
| k in megabytes. This size is the hine will be able to store on     | ne limit on the<br>the hard disk.<br>30,00 GB                                                                                                    |
| 2,00 TB                                                            |                                                                                                    |
|                                                                    |                                                                                                    |
|                                                                    |                                                                                                    |
|                                                                    |                                                                                                    |
|                                                                    | ual hard disk file into the box<br>t folder to create the file in.<br>sync)\Store and forward (Rs<br>in megabytes. This size is the<br>nine will be able to store on<br>2,00 TB |

Ya tenemos el resumen de nuestra máquina virtual casi lista, **ahora tenemos que configurarla**.

|                                                                                                    | - 0 ^                        |
|----------------------------------------------------------------------------------------------------|------------------------------|
| ······································                                                                                                    |                              |
| E General                                                                                                    | E Preview                    |
| Name: Conc)<br>Operating System                                                                                                    |                              |
| System                                                                                                    |                              |
| Base Memory: 2048 MB<br>Boot Charr: Rippy, Optical, Hard Dak<br>Acceleration: "T-XMOV-V, Nested Paging, PAE/NV, KIM Paravirtualization     | Store and forward<br>(Rsync) |
| Display                                                                                                    |                              |
| Video Memory: 16 MB<br>capitor Controller VMSVGA<br>Remote Deating Server: Daabled<br>Recording: Daabled                                   |                              |
| Storage                                                                                                    |                              |
| Controller: DE<br>El Scondary Device 0: [Optical Drive] Empty<br>Controller: SNTA et ct: Store and forward (Raync), val (Normal, 30,00 GB) |                              |
| () Audio                                                                                                    |                              |
| Host Driver: Windows DirectSound<br>Controller: ICH AC97                                                                                   |                              |
| Hetwork                                                                                                    |                              |
| Adapter 1: Intel PRO/1000 MT Desktop (NAT)                                                                                                 |                              |
| Ø US8                                                                                                    |                              |
| USB Controller: OHCI<br>Device Fiters: 0 ((0 active)                                                                                       |                              |
| Shared folders                                                                                                    |                              |
| None                                                                                                    |                              |
| Description                                                                                                    |                              |
|                                                                                                    |                              |

n

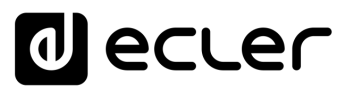

5. Aparecerá el siguiente menú, en el que:

Situamos el cursor encima de "Storage" (almacenamiento), pulsamos el botón de la derecha del ratón y seleccionamos "Empty" (vacío).

Se abrirá desplegable y **en Attributes** (Atributos), deberemos **pulsar en el disco de color azul situado a la derecha** de "Optical Drive".

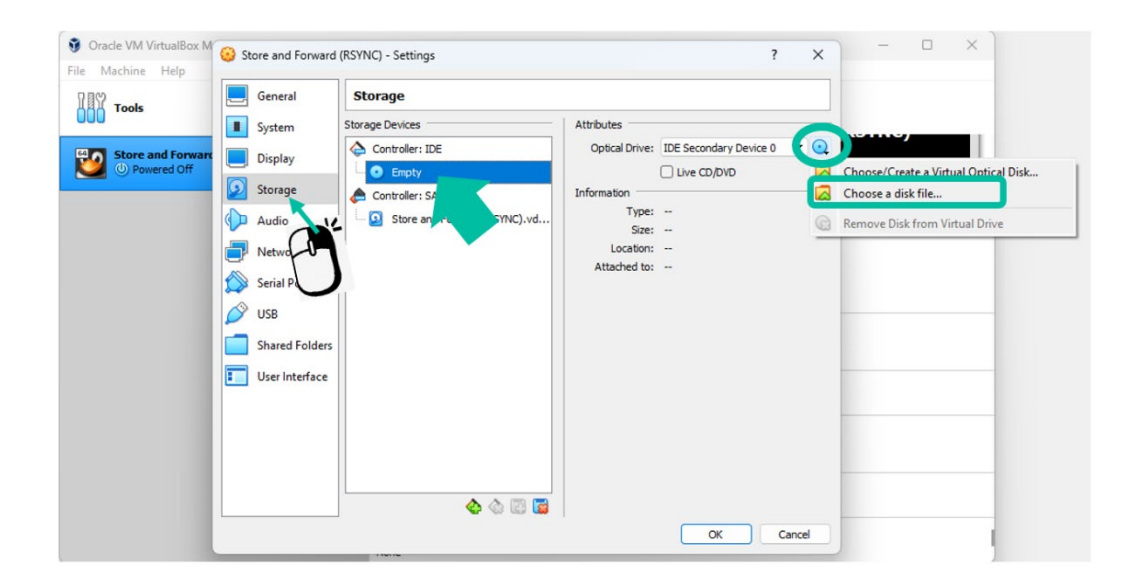

Buscaremos el archivo de Ubuntu que nos hemos descargado anteriormente y pulsamos «Abrir».

| $\rightarrow$ $\sim$ $\uparrow$ | > Escritorio > RSYNC              |                       | ~                | C Q E        | Buscar en RSYNC               |
|---------------------------------|-----------------------------------|-----------------------|------------------|--------------|-------------------------------|
| anizar 🔻 🛛 Nueva ca             | arpeta                            |                       |                  |              | ≣ • 🔲                         |
| OneDrive - Pers                 | Nombre                            | Fecha de modificación | Тіро             | Tamaño       |                               |
|                                 | Jubuntu-22.04.1-desktop-amd64     | 05/01/2023 17:54      | Archivo de image | 3.737.140 KB |                               |
| 📕 Escritorio 🛛 🖈                |                                   |                       |                  |              |                               |
| Descargas 🖈                     |                                   |                       |                  |              |                               |
| Documentos 🖈                    |                                   |                       |                  |              |                               |
| 🕄 Imágenes  🖈                   |                                   |                       |                  |              |                               |
| Música 🖈                        |                                   |                       |                  |              |                               |
| Vídeos 🖈                        |                                   |                       |                  |              |                               |
| RSYNC                           |                                   |                       |                  |              |                               |
|                                 |                                   |                       |                  |              |                               |
| OneDrive                        |                                   |                       |                  |              |                               |
| Nom                             | bre: ubuntu-22.04.1-desktop-amd64 |                       |                  | ~ All vir    | tual optical disk files (*.dr |
|                                 |                                   |                       |                  | 4            | Abrir Cancelar                |

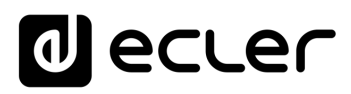

| Tools                           | General Storage                                                                                                    |                                                                                                    |
|---------------------------------|----------------------------------------------------------------------------------------------------|----------------------------------------------------------------------------------------------------|
| Store and Forwar<br>Powered Off | <ul> <li>System</li> <li>Display</li> <li>Storage Devices</li> <li>Controller: IDE</li> <li>⊕ ubuntu-22.04.1-desktop</li> <li>⊕ Controller: SATA</li> <li>⊕ Serial Ports</li> <li>⊕ User Interface</li> </ul> | Attributes Optical Drive: IDE Secondary Device 0  Optical Drive: IDE Secondary Device 0  Optical |
|                                 |                                                                                                    | OK Cancel                                                                                                    |

Una vez cargado el archivo, pulsamos OK.

## 6. Configuración RED máquina virtual.

En este paso **configuraremos nuestro adaptador de red para crear una red física adicional** a la que tenemos en nuestro PC, que será la **que utilizaremos en Ubuntu, donde se alojará nuestro Servidor SSH.** 

Fecomendamos configurar la red asociada en el PC donde trabajamos con IP FIJA, no dinámica (DHCP).

Deberemos tener correctamente **configurado el Router en modo DHCP, para que éste le asigne una IP diferente a la de nuestro PC**, que será la que utilizará la Máquina virtual.

Recomendamos utilizar una red cableada al PC de configuración, sin tener activa ninguna red adicional o wifi en este proceso.

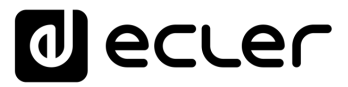

Inicio

Instalar SSH en LINUX mediante máquina virtual en PC

máquina virtual

Instalar

Instalar Servidor SSH en LINUX

claves SSH

UBUNTU

Añadir contenido de audio al servidor SSH

Implementar S&F (Rsync) en SSH

Generar

Adaptar claves SSH a última versión

En el menú de Configuración seleccionamos "Network" (Red) y en Adapter 1, marcamos "Enable Network Adapter" (permitir adaptador de red) para habilitarlo. A continuación, en el desplegable de "Attached to" (conectado a), seleccionamos "Bridged Adapter", (adaptador puenteado) y en "Name" seleccionamos nuestra tarjeta de red cableada.

Finalmente pulsamos OK.

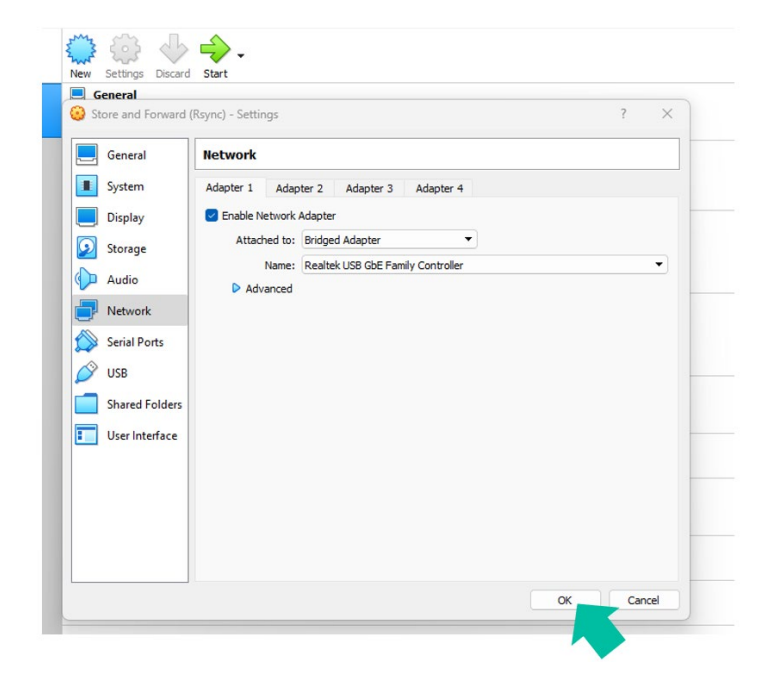

**7.** El último paso para poder disfrutar de un sistema operativo Linux en nuestra máquina virtual es la **instalación del sistema operativo**.

Para comenzar la instalación, debemos **seleccionar "Start"** (Iniciar), **teniendo marcada la máquina virtual configurada anteriormente.** 

| le Machine Help           |    |                                                                                                    |                              |
|---------------------------|----|----------------------------------------------------------------------------------------------------|------------------------------|
| Tools                     |    | New Settings Discara Start                                                                                                    |                              |
| Store and Forward (RSYNC) | ŧΞ | General Name: Store and Folwa (NC) Operating System: Oracle (64-bit)                                                                                                    | Preview                      |
|                           |    | I System                                                                                                    |                              |
|                           |    | Base Memory: 2048 MB<br>Boot Order: Floppy, Optical, Hard Disk<br>Acceleration: VT-x/AMD-V, Nested Paging, PAE/NX, KVM Paravirtualization                                           | Store and Forward<br>(RSYNC) |
|                           |    | 📃 Display                                                                                                    |                              |
|                           |    | Video Memory: 16 MB<br>Graphics Controller: VMSVGA<br>Remote Desktop Server: Disabled<br>Recording: Disabled                                                                        |                              |
|                           |    | Storage                                                                                                    |                              |
|                           |    | Controller: IDE<br>IDE Secondary Device 0: [Optical Drive] ubuntu-22.04.1-desktop-amd64.iso (3<br>Controller: SATA<br>SATA Port 0: Store and Forward (RSYNC).vdi (Normal, 12,00 GB) | 3,56 GB)                     |
|                           |    | 🕪 Audio                                                                                                    |                              |
|                           |    | Host Driver: Windows DirectSound<br>Controller: ICH AC97                                                                                                    |                              |
|                           |    | P Network                                                                                                    |                              |
|                           |    | Adapter 1: Intel PRO/1000 MT Desktop (NAT)                                                                                                    |                              |

10

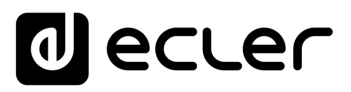

Aparecerá la **siguiente pantalla** y **en "Try or Install Ubuntu"** (probar o instalar Ubuntu), deberemos **pulsar ENTER**.

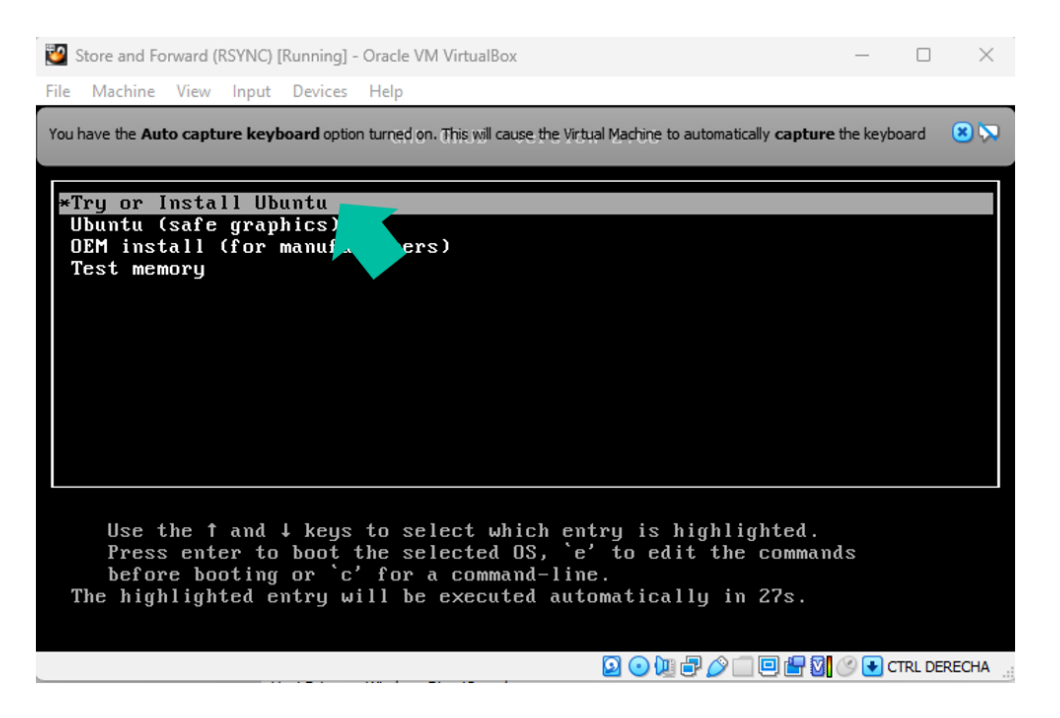

Se cargará el sistema y se abrirá el menú de configuración del sistema operativo.

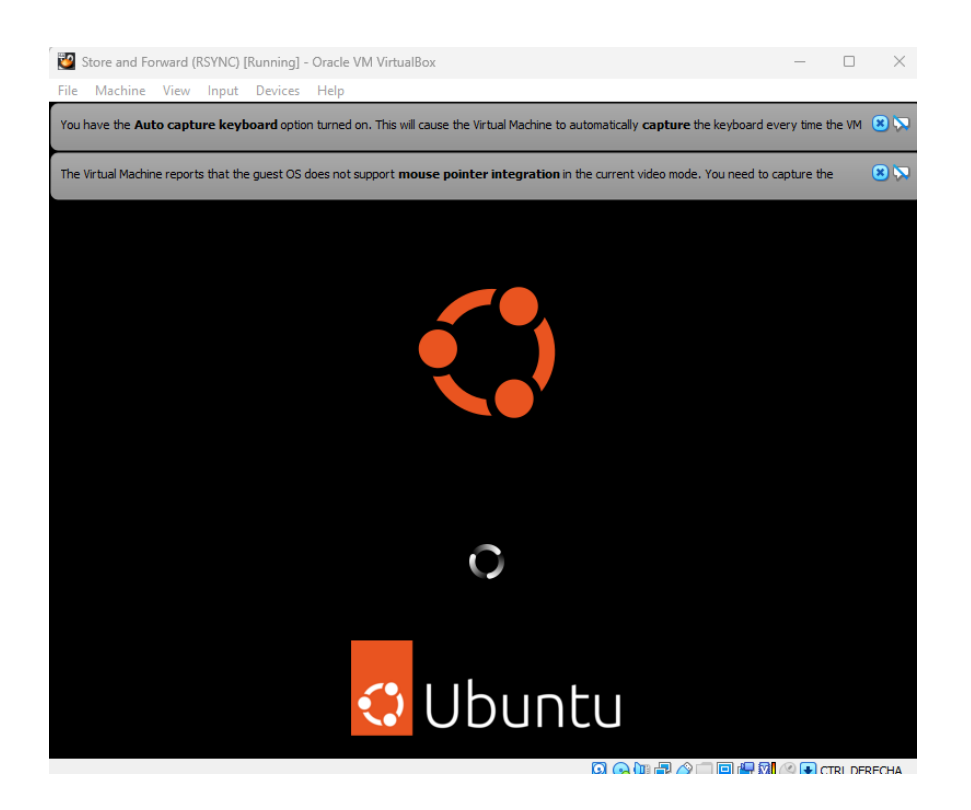

Inicio máquina virtual en PC LINUX mediante Instalar SSH en máquina virtual Instalar Instalar Servidor SSH en LINUX claves SSH Generar Adaptar claves SSH a última versión UBUNTU audio al servidor SSH Añadir contenido de Implementar S&F (Rsync) en SSH Módulo Store & Forward (Rsync)

## d ecler

## Seleccionamos el idioma y a continuación, seleccionamos "Install Ubuntu".

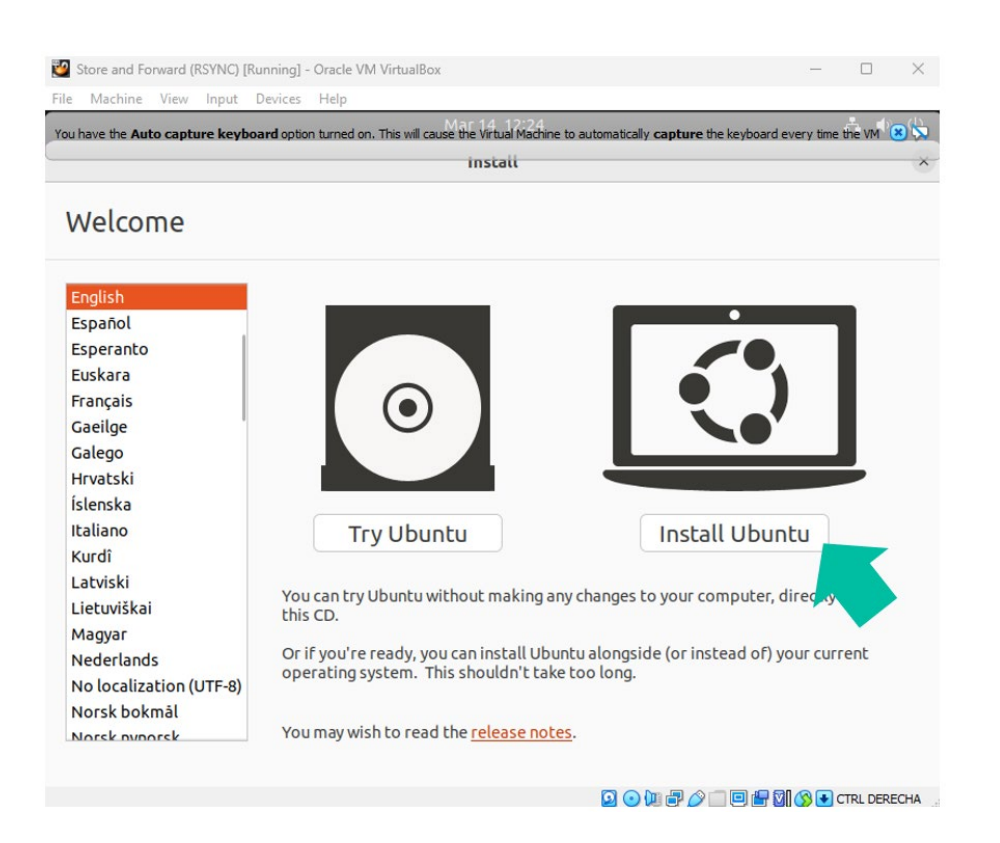

Seleccionamos idioma de distribución de teclado y pulsamos continuar.

| and the set of the set of the set | Install                                                                                                    |
|----------------------------------------------------------------------------------------------------|----------------------------------------------------------------------------------------------------|
| Keyboard layout                                                                                                    |                                                                                                    |
| Choose your keyboard layout:                                                                                                    |                                                                                                    |
| Romanian<br>Russian<br>Serbian<br>Sinhala (phonetic)<br>Slovak<br>Slovenian<br>Spanish (Latin American)<br>Swahili (Kenya)<br>Swahili (Tanzania)<br>Swedish<br>Switzerland<br>Taiwanese                                                                                                    | Spanish<br>Spanish - Asturian (Spain, with bottom-dot H and L)<br>Spanish - Catalan (Spain, with middle-dot L)<br>Spanish - Spanish (Dvorak)<br>Spanish - Spanish (Macintosh)<br>Spanish - Spanish (Windows)<br>Spanish - Spanish (dead tilde)<br>Spanish - Spanish (no dead keys) |
| Type here to test your keyboard                                                                                                    |                                                                                                    |

Inicio máquina virtual en PC LINUX mediante Instalar SSH en máquina virtual Instalar SSH en LINUX Instalar Servidor claves SSH Generar Adaptar claves SSH a última versión UBUNTU audio al servidor SSH Añadir contenido de Implementar S&F (Rsync) en SSH Módulo Store & Forward (Rsync)

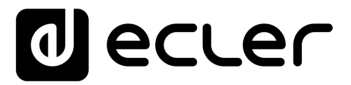

Inicio

Instalar SSH en LINUX mediante máquina virtual en PC

Instalar máquina virtual

Instalar Servidor SSH en LINUX

claves SSH

Generar

Adaptar claves SSH

a última versión UBUNTU

> Añadir contenido de audio al servidor SSH

Implementar S&F (Rsync) en SSH

Aparecerá la pantalla "**Updates and other software**" (Actualizaciones y otros softwares), seleccionamos "Minimal installation" y "Download updates while installing Ubuntu" y pulsamos Continuar.

| Machine    | View        | input     | Devices    | Help         |                |                           |                    |         |                     |       |           |          |            |                 | _          |
|------------|-------------|-----------|------------|--------------|----------------|---------------------------|--------------------|---------|---------------------|-------|-----------|----------|------------|-----------------|------------|
| have the A | uto captui  | re keyb   | oard optic | n turned on. | This will caus | e the Virtual<br>Mar 16-1 | Machine to<br>5:14 | automa  | ntically <b>c</b> a | pture | the keybo | oard eve | ry time th | ie VM (<br>∴ ∢) | <b>×</b> ) |
|            |             |           |            |              |                | Instal                    | ı                  |         |                     |       |           |          |            |                 |            |
| Jpda       | tes ai      | nd c      | other      | softv        | vare           |                           |                    |         |                     |       |           |          |            |                 |            |
| Vhat ap    | os would    | l you l   | ike to i   | nstall to    | start with     | 1?                        |                    |         |                     |       |           |          |            |                 |            |
| Norm       | al install  | ation     |            |              |                |                           |                    |         |                     |       |           |          |            |                 |            |
| Web b      | rowser, uti | lities, o | fice soft  | ware, game   | s, and medi    | a players.                |                    |         |                     |       |           |          |            |                 |            |
| 🖸 Minin    | nal instal  | lation    |            |              |                |                           |                    |         |                     |       |           |          |            |                 |            |
| Web b      | rowser and  | l basic u | tilities.  |              |                |                           |                    |         |                     |       |           |          |            |                 |            |
| other op   | tions       |           |            |              |                |                           |                    |         |                     |       |           |          |            |                 |            |
| Down       | load upd    | ates v    | /hile ins  | talling Ub   | untu           |                           |                    |         |                     |       |           |          |            |                 |            |
| This sa    | ves time al | fter ins  | allation.  |              |                |                           |                    |         |                     |       |           |          |            |                 |            |
| Instal     | l third-pa  | rtv so    | ftware     | or graph     | cs and W       | i-Fi hardv                | are and            | addit   | ionalr              | nedia | forma     | ts       |            |                 |            |
| This so    | ftware is s | ubiect I  | o license  | terms inclu  | ded with its   | document                  | tation. Son        | ne is p | roprieta            | irv.  |           |          |            |                 |            |
|            |             | ,         |            |              |                |                           |                    |         |                     |       |           |          |            |                 |            |
|            |             |           |            |              |                |                           |                    |         |                     |       |           |          |            |                 |            |
|            |             |           |            |              |                |                           |                    |         |                     |       |           |          |            |                 |            |
|            |             |           |            |              |                |                           |                    |         |                     |       |           |          |            |                 |            |
|            |             |           |            |              |                |                           |                    |         |                     |       |           |          |            |                 |            |
|            |             |           |            |              |                |                           |                    |         |                     |       |           |          |            |                 |            |
|            |             |           |            |              |                |                           |                    |         |                     |       | Dead      |          |            | -               |            |
|            |             |           |            |              |                |                           |                    |         |                     |       | 040       | <b>^</b> |            |                 |            |
|            |             |           |            |              |                |                           |                    |         |                     |       |           |          |            |                 |            |

En la siguiente pantalla que aparecerá, deberemos seleccionar el tipo de instalación. **Seleccionamos "Advanced Features"** (funciones avanzadas).

Se abrirá una nueva ventana, seleccionamos "**None**" (ninguno) y pulsamos **OK y** a continuación pulsamos en" **Install now** "(instalar ahora).

| machine view input Devi                             | wa map                                                                                                    |                  |        |
|-----------------------------------------------------|----------------------------------------------------------------------------------------------------|------------------|--------|
| have the Auto capture keyboard                      | option turned on. This will cause the Virtual Machine to automatically capture the keyboard<br>Mar 16, 15:16                               | d every time the | VM 🙁   |
|                                                     | Install                                                                                                    |                  |        |
| nstallation type                                    |                                                                                                    |                  |        |
| This computer currently has                         | no detected operating systems. What would you like to do?                                                                                  |                  |        |
| Erase disk and instal     Warning: This will delete | l Ubuntu<br>all your programs, documents, photos, music, and any other files in all operating                                              | n systems.       |        |
| Advanced features                                   | None selected                                                                                                    | g systems.       |        |
| O Something else<br>You can create or resize        | Advanced Features                                                                                                    |                  |        |
|                                                     | None     Use IVM with the conv Ukuntu installation                                                                                         |                  |        |
|                                                     | O Se LVM with the new obditte installation                                                                                                 |                  |        |
|                                                     | C Erase disk and use ZFS                                                                                                    |                  |        |
|                                                     | Frase disk and use ZFS     Encrypt the new Ubuntu installation for security     You will choose a security key in the next step.           |                  |        |
|                                                     | Erase disk and use ZFS     Encrypt the new Ubuntu installation for security You will choose a security key in the next step.     Cancel OK |                  |        |
|                                                     | Erase disk and use ZFS     Encrypt the new Ubuntu installation for security You will choose a security key in the next step.     Cancel OK |                  |        |
|                                                     | Cancel OK Onit Bark                                                                                                    | Instal           | ll Now |

13

## decler

## Aparecerá un recuadro informativo, pulsamos "Continue" (continuar).

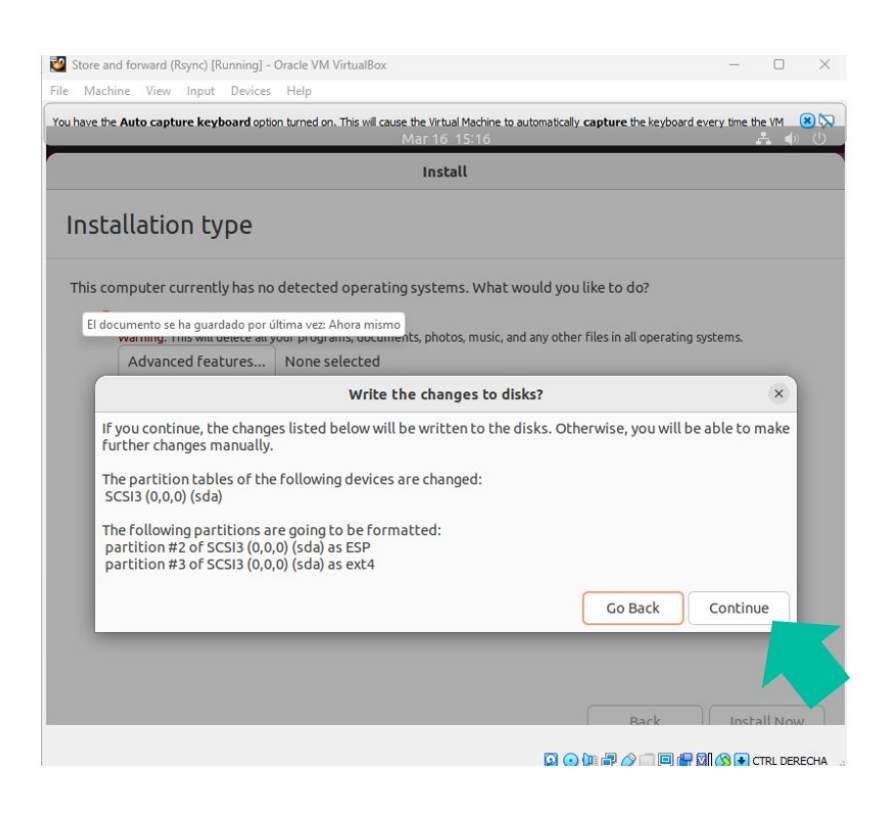

## Escribimos nuestra localización y pulsamos "Continue" (continuar).

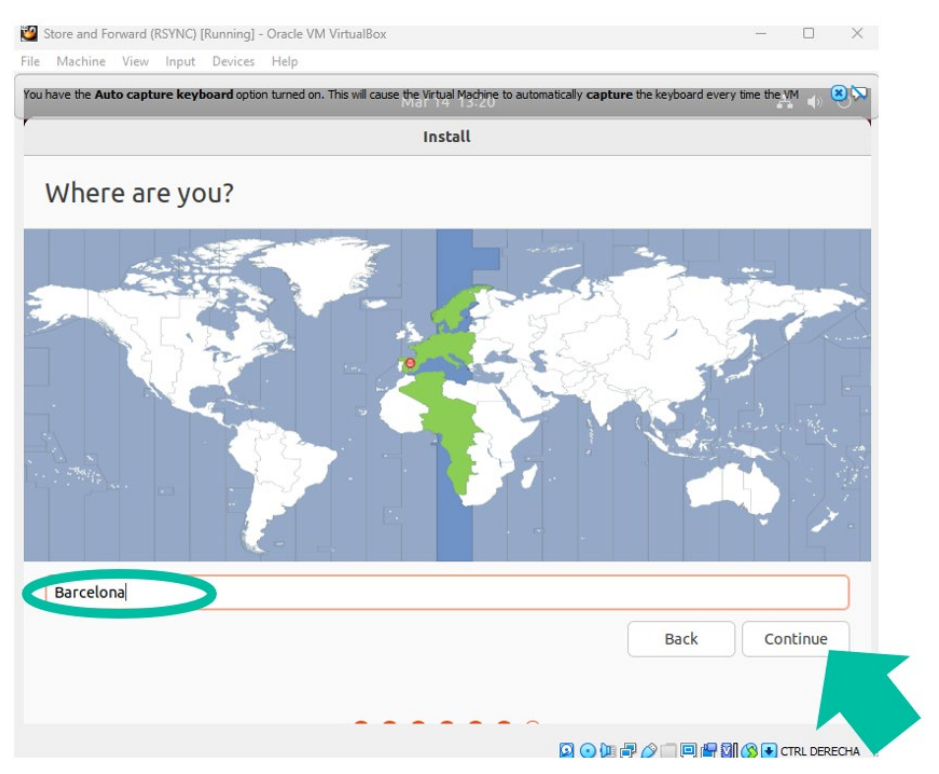

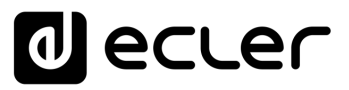

## Creamos nuestro perfil de usuario y contraseña y pulsamos "Continue" (continuar).

|                       | Install                                                                         |               |
|-----------------------|---------------------------------------------------------------------------------|---------------|
| Vho are you?          |                                                                                 |               |
| Your name             | Tech-Support                                                                    | 0             |
| Your computer's name  | techsupport-VirtualBo                                                           |               |
| Pick a username       | tech-support                                                                    |               |
| Choose a passwore     | Fair password                                                                   |               |
| Confirm your password | ••••••                                                                          |               |
|                       | <ul> <li>Log in automatically</li> <li>Require my password to log in</li> </ul> |               |
|                       | Use Active Directory<br>You'll enter domain and other details in the next step. |               |
|                       |                                                                                 | Back Continue |

En este momento comenzará la instalación del sistema operativo Ubuntu.

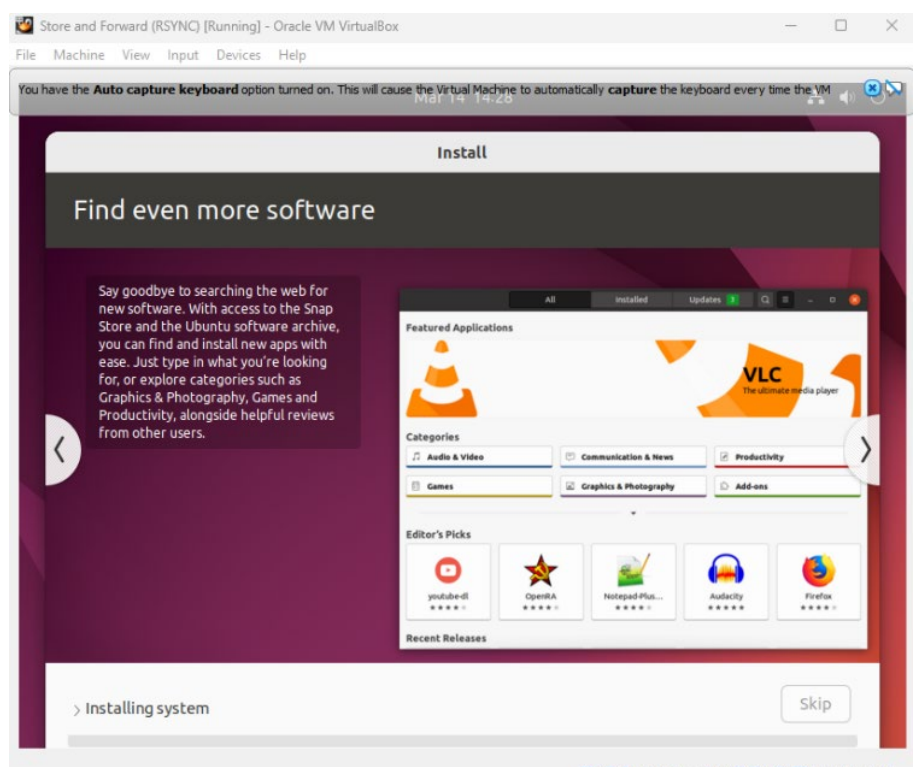

💁 💿 💯 🖃 🤌 🗐 🗐 🔐 🛐 🔇 💽 CTRL DERECHA

Una vez finalizado, nos pedirá que reiniciemos. Pulsamos "Enter".

n

Inicio

Instalar SSH en LINUX mediante máquina virtual en PC

Instalar máquina virtual

Instalar Servidor SSH en LINUX

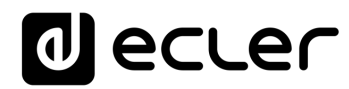

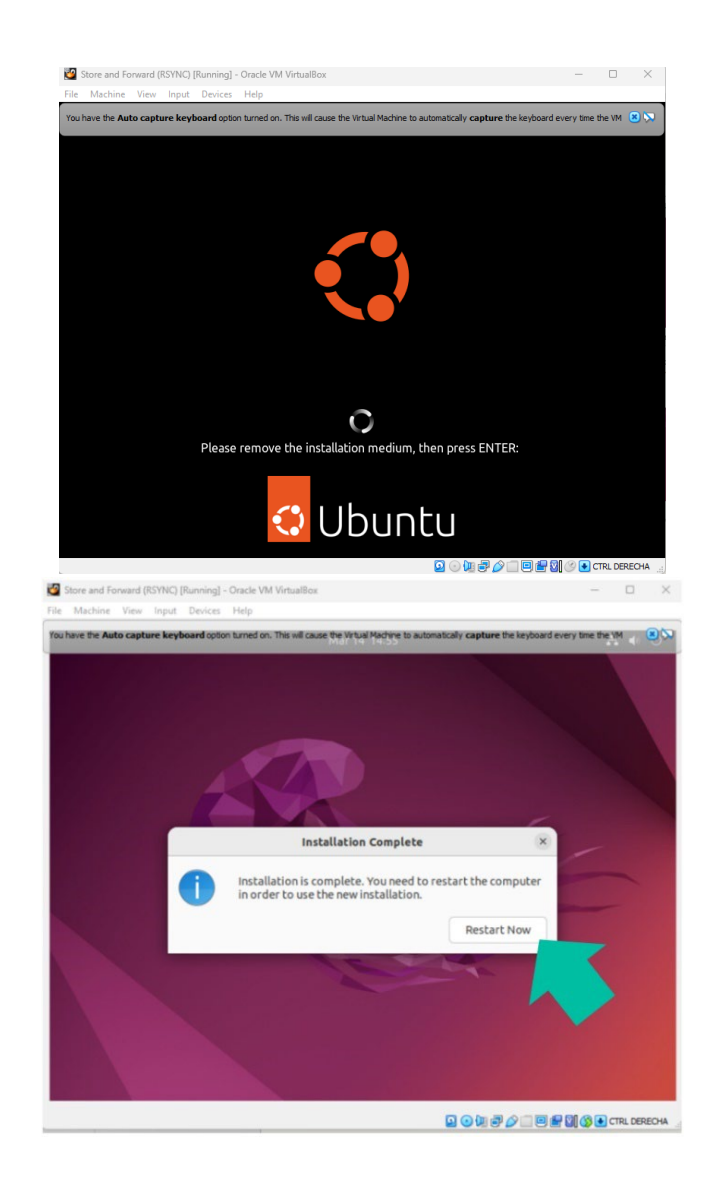

El programa se reiniciará y nos solicitará la **contraseña de usuario**, la introducimos y **pulsamos "Enter".** 

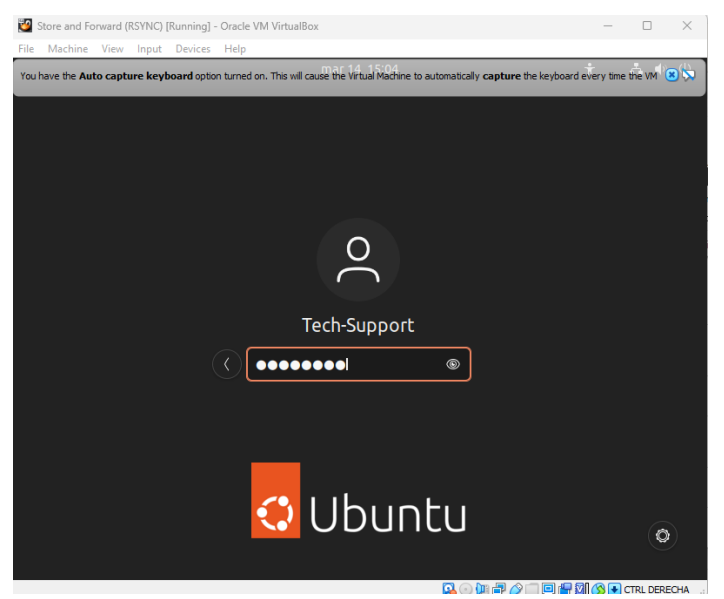

Inicio máquina virtual en PC Instalar SSH en LINUX mediante máquina virtual Instalar Instalar Servidor SSH en LINUX claves SSH Generar Adaptar claves SSH a última versión UBUNTU audio al servidor SSH Añadir contenido de

Módulo Store & Forward (Rsync)

Implementar S&F (Rsync) en SSH

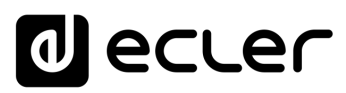

Inicio

Instalar SSH en LINUX mediante máquina virtual en PC

Instalar máquina virtual

Instalar Servidor SSH en LINUX

Generar claves SSH

Añadir contenido de audio al servidor SSH

Implementar S&F (Rsync) en SSH

Módulo Store & Forward (Rsync)

Adaptar claves SSH a última versión UBUNTU

8. Ahora deberá Configurar la RED en Ubuntu.

| Activities | 5          | © Settings      |   | mar 31 12:54          | <b>♣</b> ●) () |
|------------|------------|-----------------|---|-----------------------|----------------|
|            | Q          | Settings        | Ξ | Network               | - 0 ×          |
|            | 0          | Network         |   |                       |                |
|            | *          | Bluetooth       |   | Wired                 | +              |
|            | Ç          | Background      |   | Connected - 1000 Mb/s |                |
|            | Q          | Appearance      |   | VPN                   | +              |
| ?          | Û          | Notifications   |   | Not set up            |                |
|            | Q          | Search          |   |                       |                |
| •          | Q          | Multitasking    |   | Network Proxy         | Off            |
| •          |            | Applications    | > |                       |                |
|            | ₿          | Privacy         | > |                       |                |
| 0          | $\bigcirc$ | Online Accounts |   |                       |                |
|            | ¢          | Sharing         |   |                       |                |
|            | Л          | Sound           |   |                       |                |

**Configuramos una IP fija**, acorde con nuestra red donde tenemos conectado nuestro PC de configuración, que será una **IP fija fisica "nueva"** tal como hemos explicado anteriormente. Finalmente, pulsamos "**Apply**" (aplicar).

| La IP física no | debe ser la misma | que utiliza su orc | lenador en Windows. |
|-----------------|-------------------|--------------------|---------------------|
|                 |                   |                    |                     |

| Q        | Settings              |                                                             | Network           |       |
|----------|-----------------------|-------------------------------------------------------------|-------------------|-------|
| 🚯 Netv   | Cancel                | Wired                                                       |                   | Apply |
| 🔋 Blue   | Details Identity      | y IPv4 IPv6 Secur                                           | ity               | +     |
| 🖫 Back   | IPv4 Method           | O Automatic (DHCP)                                          | 🔿 Link-Local C    | only  |
| 😰 Арре   |                       | <ul> <li>Manual</li> <li>Shared to other compute</li> </ul> | Disable O Disable | +     |
| 0 Noti   | Addresses             |                                                             |                   |       |
| Q Sear   | Address               | Netmask                                                     | Gateway           |       |
| 🖳 Mult   | 192.168.0.67          | 255.255.255.0                                               | 192.168.0.1       |       |
| III Appl |                       |                                                             |                   |       |
| 🔒 Priva  | DNS                   |                                                             | Automatic         |       |
| Onlir    | Separate IP addresses | with commas                                                 |                   |       |
| ≪° Shar  | .я                    |                                                             |                   | _     |

A continuación, deberemos reiniciar Ubuntu.

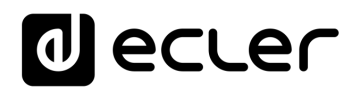

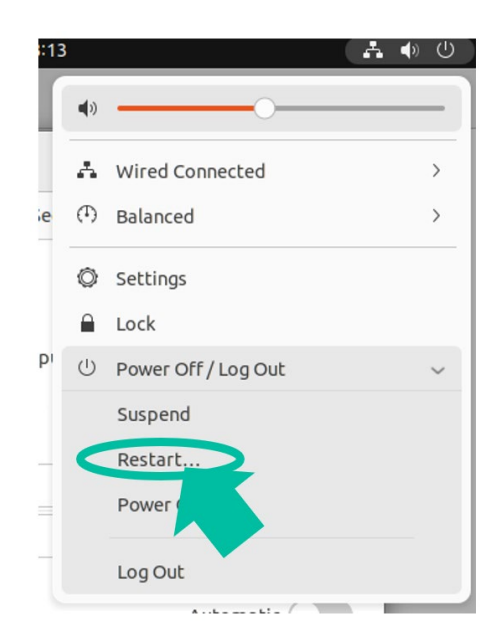

Finalmente, una vez reiniciado, volvemos a entrar con nuestro usuario y volvemos a revisar la configuración de red en detalle, para aseguraremos de que se haya aplicado correctamente.

|   | Activities |   | © Set | ttings                              | mar 31 13:15 🔒 📫                                                                                                | ) ()<br>) |
|---|------------|---|-------|-------------------------------------|----------------------------------------------------------------------------------------------------|-----------|
|   |            | Q |       | Settings                            | E Network - @                                                                                                   | ×         |
|   |            | • | Netv  | Cancel                              | Wired Apply                                                                                                    |           |
|   |            | * | Blue  | Details Identity                    | ty IPv4 IPv6 Security                                                                                           | +         |
|   |            | Ţ | Back  | Link speed                          | ed 1000 Mb/s                                                                                                    | ٥         |
|   |            | 9 | Арре  | IPv4 Address<br>IPv6 Address        | 55 192.168.0.67<br>55 fe80::c163:188c:c39:f85                                                                   | +         |
|   | ?          | Û | Noti  | Hardware Address                    | 55 08:00:27:0A:6A:2A                                                                                            |           |
| ( |            | Q | Sear  | Default Route                       | te 192.168.0.1                                                                                                  |           |
|   |            | Ð | Mult  | 🕑 Connect autom                     | matically                                                                                                    | ٥         |
|   |            |   | Appl  | 🗹 Make available                    | e to other users                                                                                                |           |
|   |            | A | Priva | Metered conner     Software updates | nection: has data limits or can incur charges<br>s and other large downloads will not be started automatically. |           |
|   | 0          |   | Onlir |                                     | Remove Connection Profile                                                                                       |           |
|   |            | ¢ | Shar  | 9                                   |                                                                                                    |           |
|   |            |   | Cound |                                     |                                                                                                    |           |

## INSTALANDO SERVIDOR SSH EN LINUX

4.

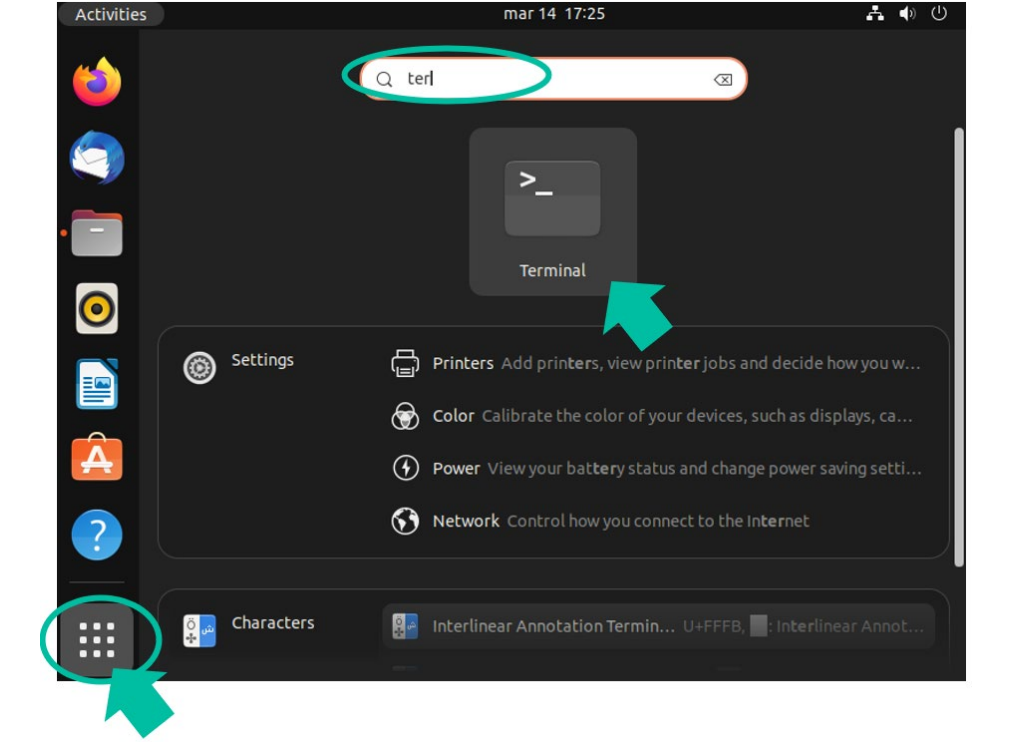

Es necesario **instalar el paquete SSH en Linux**. Para ello, **escribimos el siguiente comando** y **pulsamos ENTER**:

#### sudo apt-get install ssh

| Activitie | s 🕑 Terminal                            | mar 14 17:37                                                              |         | <b>. (</b> ) | Ċ |
|-----------|-----------------------------------------|---------------------------------------------------------------------------|---------|--------------|---|
| _         | <b>J−</b> 1                             | tech-support@techsupport-VirtualBox: ~                                    | Q =     |              |   |
|           | tech-support@tech<br>[sudo] password fo | <pre>support-VirtualBox:~\$ sudo apt-get insta<br/>or tech-support:</pre> | all ssh |              |   |
| 0         |                                         |                                                                           |         |              |   |

A continuación, deberemos **escribir la contraseña** que nos solicitará y a continuación, pulsamos **ENTER.** 

Linux tiene un sistema de seguridad propio que no permite mostrar la contraseña que escribimos, si bien la procesa.

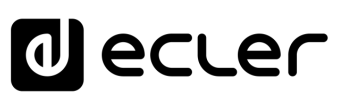

Inicio

Instalar SSH en LINUX mediante máquina virtual en PC

máquina virtual

Instalar

Instalar Servidor SSH en LINUX

Generar claves SSH

Adaptar claves SSH

a última versión UBUNTU

> Añadir contenido de audio al servidor SSH

Implementar S&F (Rsync) en SSH

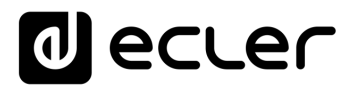

Una vez procesado el comando tras haber introducido la contraseña, deberemos escribir "y" en minúscula y a continuación, pulsar "Enter".

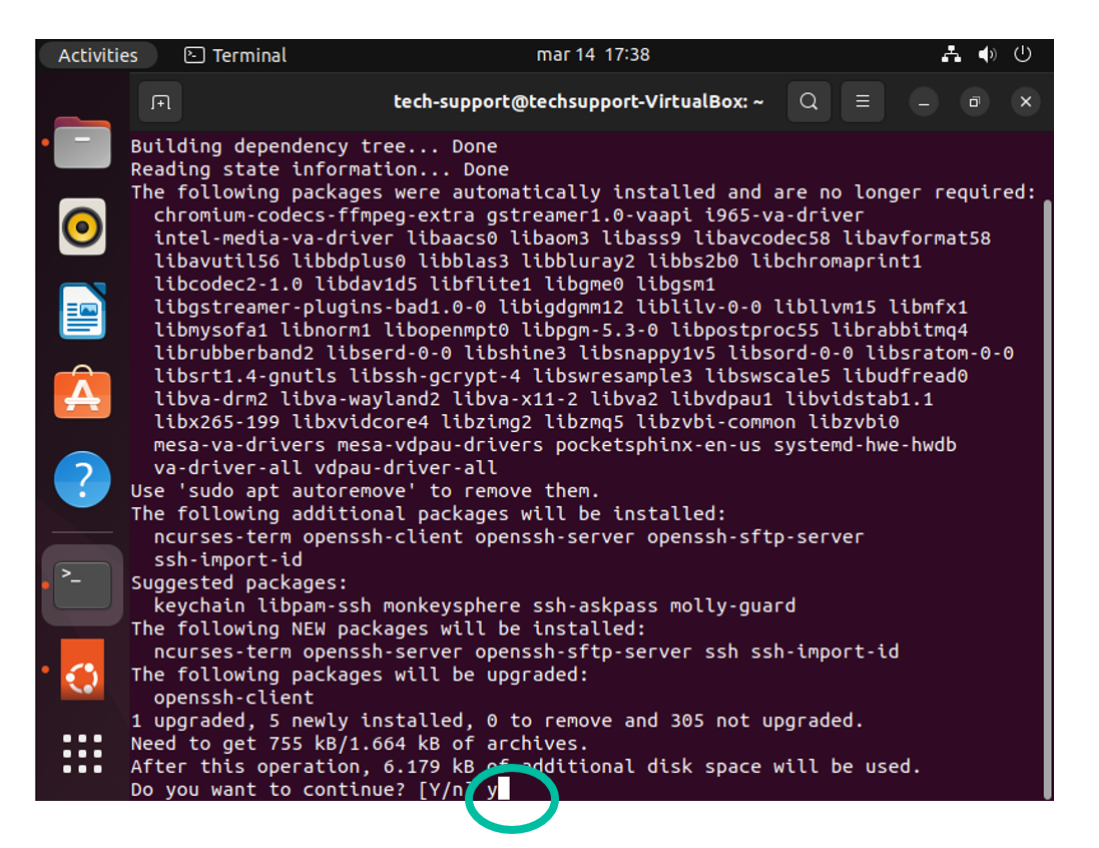

Aparecerá la siguiente pantalla:

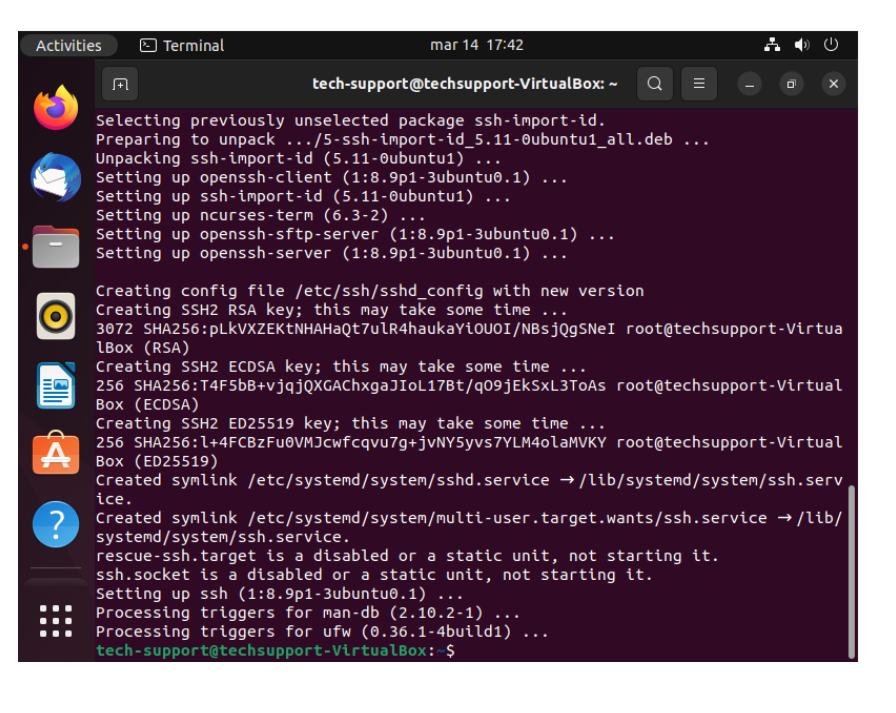

Inicio máquina virtual en PC LINUX mediante Instalar SSH en máquina virtual nstalar

l (Rsync) Qo

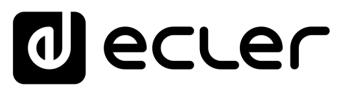

Inicio

Instalar SSH en LINUX mediante máquina virtual en PC

máquina virtual

Instalar

Instalar Servidor SSH en LINUX

> Generar claves SSH

Añadir contenido de audio al servidor SSH

mplementar S&F (Rsync) en SSH

Adaptar claves SSH a última versión UBUNTU

## 5. GENERANDO LAS CLAVES SSH

Es muy importante realizar este paso correctamente, le rogamos preste atención antes de procesar los datos.

En este ejemplo utilizamos como Usuario administrador: Tech-Support.

Utilizamos el comando ssh-keygen -m PEM para generar las claves y pulsamos directamente ENTER a cada pregunta (sin escribir nada en ninguna de ellas).

tech-support@techsupport-VirtualBox:~\$ cd
tech-support@techsupport-VirtualBox:~\$ ssh-keygen -m PEM
Generating public/private rsa key pair.
Enter file in which to save the key (/home/tech-support/.ssh/id\_rsa):

Sin rellenar nada, pulsamos la tecla ENTER 3 veces; es decir, dejando vacíos los campos de:

- 1. "enter file in wich...", presionamos ENTER.
- 2. "enter passphrase...", presionamos ENTER
- 3. "enter same passphrase...", presionamos ENTER.

```
Enter file in which to save the key (/home/tech-support/.ssh/id_rsa):
Enter passphrase (empty for no passphrase):
Enter same passphrase again:
```

En este momento se generarán las claves públicas que aparecerán indicas en la pantalla.

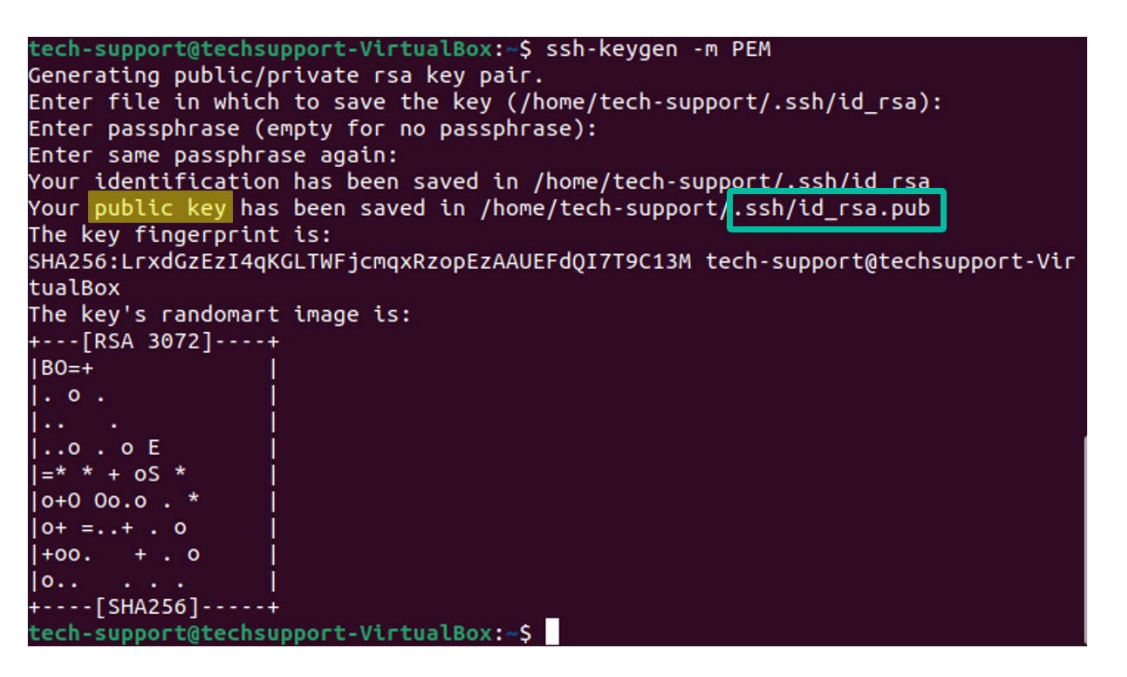

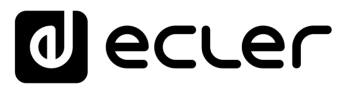

Añadimos las claves públicas a las claves autorizadas con el siguiente comando y a continuación, pulsamos ENTER:

#### cat .ssh/id\_rsa.pub >> .ssh/authorized\_keys

Visualizamos la clave privada que deberemos introducir en la página de configuración de Store and Forward del PLAYER:

#### cat .ssh/id\_rsa

Deberemos **copiar el texto completo**, **desde "-----BEGIN RSA..." arrastrando el cursor** hasta el final, en "...PRIVATE KEY-----".

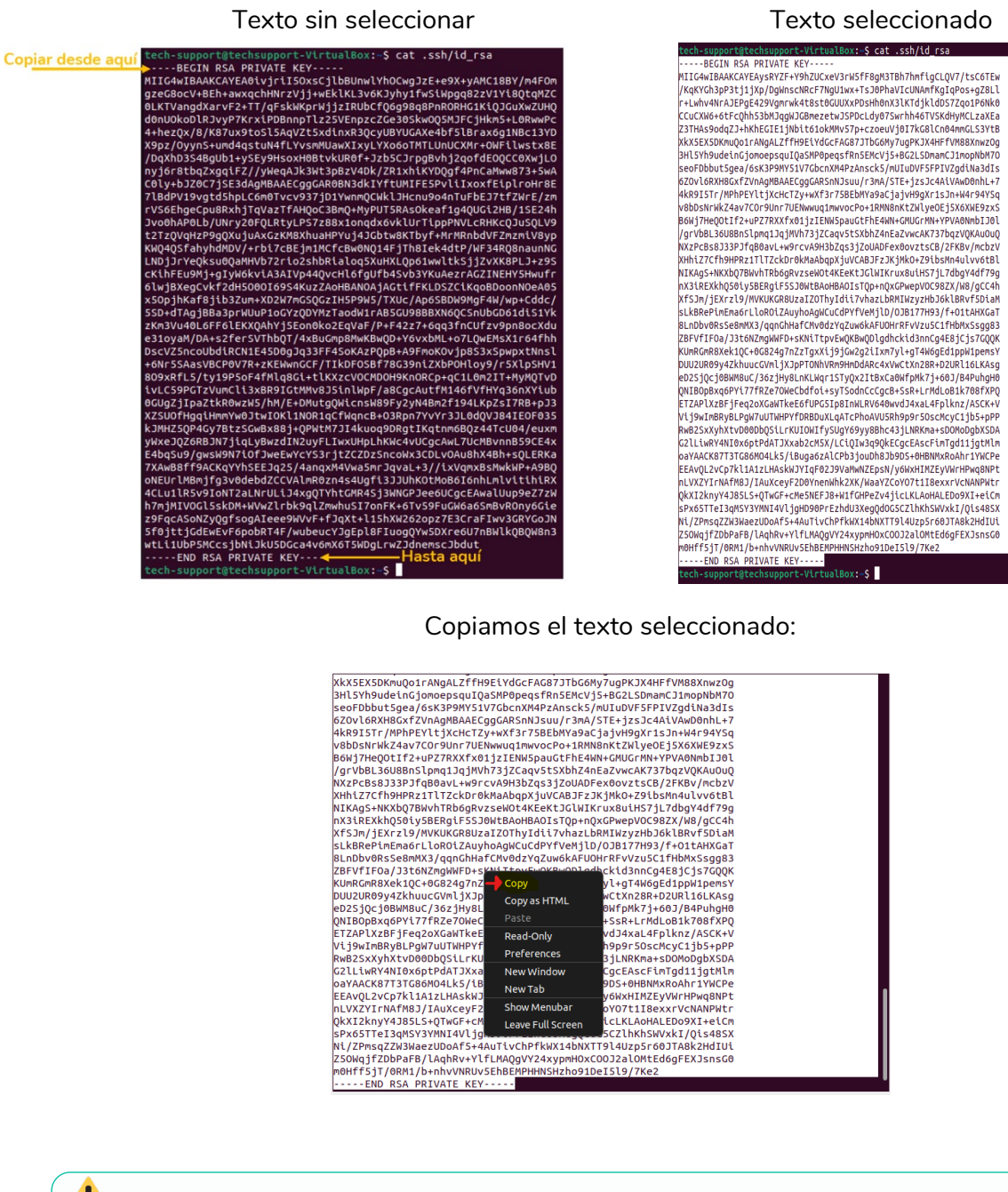

Guarde en un archivo de texto la clave copiada para utilizarla posteriormente en el módulo S&F de su PLAYER que veremos posteriormente.

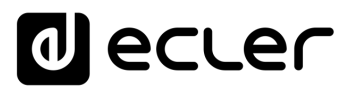

A 🐽 Q texed  $\otimes$ ٥

Para guardarlo, abrimos la aplicación "Text Editor".

Pulsamos el botón derecho del ratón, pegamos el texto copiado y lo guardamos en la carpeta documentos.

Aconsejamos enviar este archivo por correo o tenerlo a mano para luego poder pegar la clave tal como detallamos en la sección S&F del PLAYER.

| Cancel      | Name | SSH KEY           |          |        | Q                         | Save     |
|-------------|------|-------------------|----------|--------|---------------------------|----------|
| 습 Home      | <    | 습 tech-support    | Document | s SSH  | IKEY >                    | E7       |
| Documents   | Nam  | e                 | ~        | Size   | Туре                      | Modified |
| ⊕ Downloads |      | Untitled Document | 1        | 2,5 kB | Private Key in PEM format | 16:21    |

También aconsejamos copiar y pegar en un txt las claves son para tenerlas a mano cuando las implementemos en el PLAYER, ya que la localización por defecto será la siguiente: Usuario Admin: home/.ssh

Por favor, no toque ni edite los archivos originales.

Si desea aplicar varios usuarios con diferentes grupos de contenidos, le recomendamos que consulte el apartado de Grupos de contenido del manual de usuario del <u>Player One</u> o del <u>Player Zero</u>.

máquina virtual Instalar Servidor SSH en LINUX claves SSH Generar Adaptar claves SSH a última versión UBUNTU

Inicio

máquina virtual en PC

LINUX mediante Instalar SSH en

Instalar

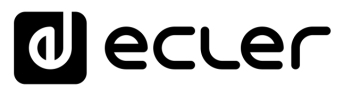

**T** 

Inicio

Instalar SSH en LINUX mediante máquina virtual en PC

Instalar máquina virtual

Instalar Servidor SSH en LINUX

claves SSH

Añadir contenido de audio al servidor SSH

Generar

Adaptar claves SSH a última versión UBUNTU

## 6. ADAPTACIÓN CLAVES SSH A ULTIMA VERSION UBUNTU

Las nuevas versiones de Linux han dejado obsoletos los algoritmos RSA utilizados por los PLAYERs.

PLAYER Store & Forward LOG mostrará un mensaje de error como el siguiente:

| Key : | is a ssh-rsa key                                        |                               |
|-------|---------------------------------------------------------|-------------------------------|
| Wrote | e key to '/tmp/saf-dropbear.key'                        |                               |
| userr | name=Tech-Support                                       |                               |
| hostr | name=192.168.0.67                                       |                               |
| timed | out=25                                                  |                               |
| ports | =22<br>here/decurrents/han                              |                               |
| sourc | ce=/nome/documents/ogm                                  |                               |
| CarBo | et=/media/usb/                                          |                               |
| ssh:  | Connection to Tech-Support@192.168.0.67:22 exited: No   | matching algo hostkey         |
| rsynd | c: connection unexpectedly closed (0 bytes received so  | al / [Necerver]               |
| neve  | ic error: error in rsync protocol data stream (code 12) | at io.c(226) [Receiver=3.1.3] |

En este caso, para permitir la ejecución de PLAYER RSA. es necesario modificar la configuración del servidor.

Para resolverlo de forma rápida, utilizaremos el siguiente comando en el terminal del servidor:

sudo sh -c 'echo "HostKeyAlgorithms +ssh-rsa" >> /etc/ssh/sshd\_config'

sudo sh -c 'echo "PubkeyAcceptedAlgorithms=+ssh-rsa" >> /etc/ssh/sshd\_config'

sudo systemctl restart sshd

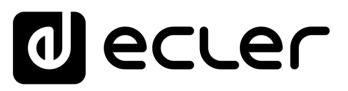

## 7. AÑADIENDO CONTENIDO DE AUDIO AL SERVIDOR SSH.

El siguiente paso consiste en **colocar el contenido de audio en el servidor SSH para cada usuario o grupo de contenido específico**. Así, se creará una carpeta dentro del directorio principal de cada grupo de contenido para disponer de medios musicales compatibles con PLAYER que alojaremos en la carpeta a sincronizar que se podrán transferir mediante descarga web, email, enlace, etc.

Por ejemplo, podemos crear un enlace de descarga con una plataforma de archivos en la nube que contengan dichos medios. Ruta de ejemplo: home/documents/bgm/

Puede utilizar el navegador Firefox para descargarla.

Recuerde tener Ubuntu conectado a la red con acceso a internet ya que, sin conexión a Internet, no podrá lanzar la sincronización de contenidos.

## 8. IMPLEMENTACIÓN DE S&F (Rsync) EN SSH

HOST (el host es la dirección IP Servidor SSH para poder indicárselo al PLAYER

En caso de realizar una conexión externa, puede necesitar que un técnico de IT de acceso al PLAYER a través del puerto de comunicación, a quien deberá facilitarle la información necesaria, tal como la dirección IP del Host o MAC del dispositivo.

En los siguientes pasos, vamos a ir recopilando **cómo conseguir la información necesaria para introducirla a posteriori en el PLAYER**.

#### 1. ¿Cómo saber la dirección IP del Host?

Primero debemos instalar el paquete de red.

- Abrimos aplicación terminal.
- Tecleamos: sudo apt install net-tools y pulsamos ENTER.
- Introducimos contraseña ADMIN (no se verá) y pulsamos ENTER.

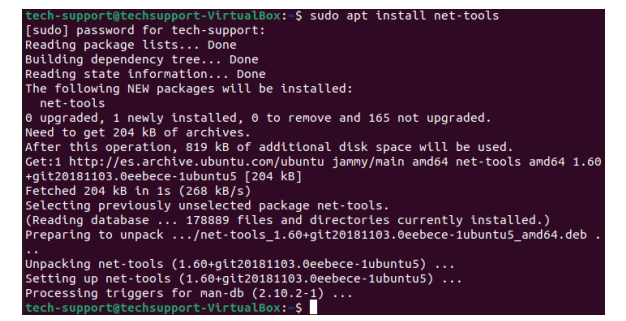

• En terminal escribimos: Ifconfig y pulsamos ENTER.

Inicio

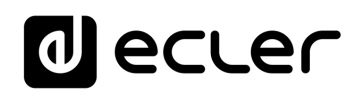

Inicio

Instalar SSH en LINUX mediante máquina virtual en PC

Instalar máquina virtual

Instalar Servidor SSH en LINUX

claves SSH

UBUNTU

audio al servidor SSH

Añadir contenido de

Implementar S&F (Rsync) en SSH

Generar

Adaptar claves SSH a última versión

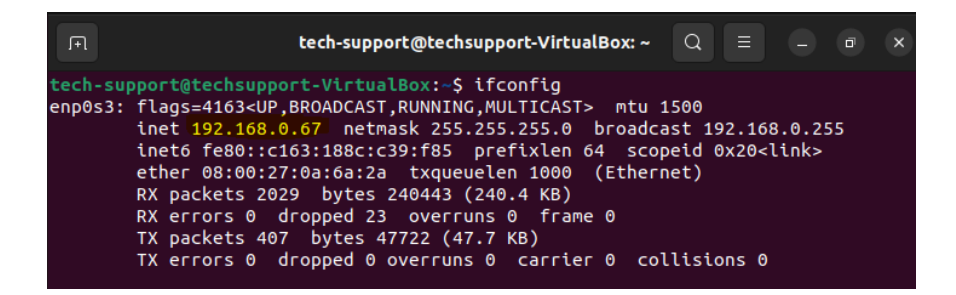

La IP del servidor SSH de este ejemplo es la misma que configuramos <u>anteriormente</u>. En nuestro ejmplo: 192.168.0.67.

Para evitar errores de transcripción, recomendamos realizar una captura de pantalla de los datos que deberemos facilitar al técnico IT encargado de mantener la red donde instalemos el PLAYER.

## 2. Puerto de comunicación

**Por defecto es el número 22 en los servidores SSH** pero si el técnico IT le indica que no puede usar este puerto donde se encuentra el PLAYER, el mismo técnico de IT deberá indicarle el puerto que puede utilizar para introducir el numero en el módulo S&F del PLAYER, así como también autorizar la conexión completa del IP Host (servidor SSH).

### 3. Carpeta

Dónde se localizan los medios musicales del servidor SSH.

Recomendamos no utilizar nombres con mayúsculas o símbolos.

En nuestro ejemplo: /home/tech-support/Documents/bgm/

- "tech-support" es el nombre de usuario,
- "bgm" el nombre de la carpeta que elegimos y siempre hay que incluirlo en el path.

**Linux diferencia entre MAYÚSCULAS y minúsculas**. Si se introduce mal el path, no se realizará la sincronización y dará error en el LOG.

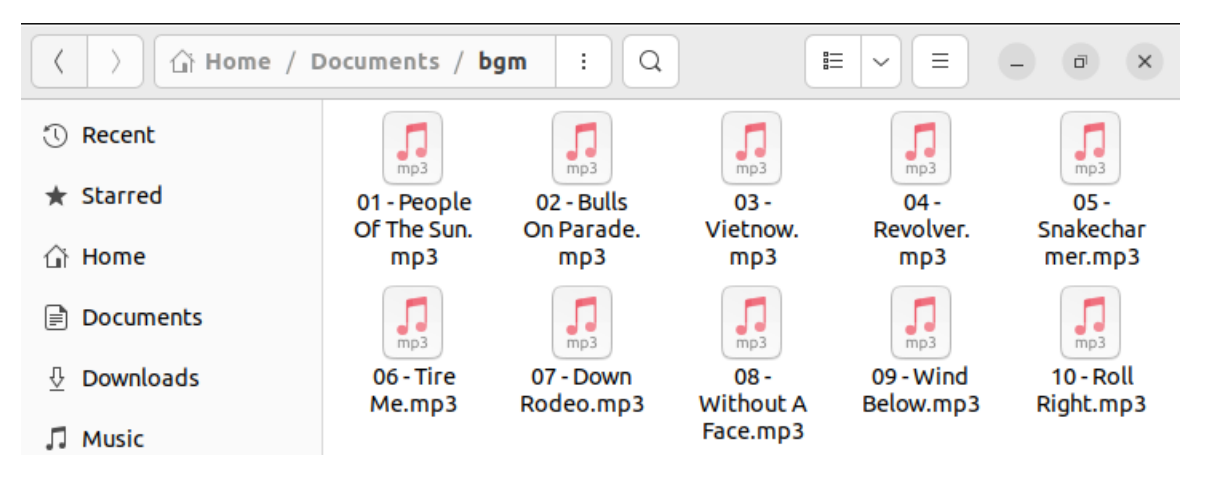

4. Nombre de usuario

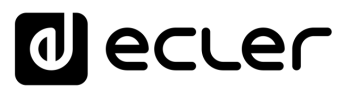

Deberemos **introducir el usuario con el que configuramos la máquina virtual**, en nuestro caso el usuario ADMIN: tech-support

5. Clave privada

Deberemos **acceder al archivo TXT en el que copiamos la clave** que generamos en nuestro Servidor SSH.

## 9. MÓDULO STORE AND FORWARD (Rsync)

Ahora que ya tenemos todos los **datos necesarios** para poder implementar la configuración, **vamos a implementarlos en el módulo S&F de nuestro PLAYER**.

| PLAYERONE         | ŧ.            |                  |                                                                                              |
|-------------------|---------------|------------------|----------------------------------------------------------------------------------------------|
| Store and Forward | (røync)       |                  |                                                                                              |
| Store an          | nd Forwa      | rd (rsync)       | nert to local disrugs divisors (ESE/RMC), dolly, and social FREET1 to automatically play (). |
| General           | Remote Source | Local Target Log |                                                                                              |
|                   |               | Host             |                                                                                              |
|                   |               | Port             | 22                                                                                           |
|                   |               | Folder           | Line Editoruban zenten in stead                                                              |
|                   |               | Usemame          |                                                                                              |
|                   |               | Private Key      |                                                                                              |
|                   |               |                  | Det innelisaans her the Properties (SACPENSIGN in                                            |
|                   |               | Timeout          | 10                                                                                           |
|                   |               |                  | Timeout in seconds (5.30)                                                                    |
|                   |               |                  | SIVE RESET                                                                                   |

#### 1. General

| rward module lets DEVICE download | remote media con | tent to local storage devices (USB/MMC), daily, and recall PRESET1 to automatically play it. |
|-----------------------------------|------------------|----------------------------------------------------------------------------------------------|
|                                   |                  |                                                                                              |
| neral ternote Source Local Ta     | rget Log         |                                                                                              |
|                                   | Enabled          |                                                                                              |
|                                   |                  | Check this option to enable daily Store&Forward process                                      |
|                                   | Time             | 08 🗸 : 30 🗸                                                                                  |
|                                   |                  | Time (HHMM) when synchronization will be executed<br>Audio playback will be interrupted      |

- Enabled: En esta sección activamos el Modulo S&F (Rsync) Marcando la casilla.
- **Time:** este es un punto **muy importante**, es donde configuramos la hora exacta de sincronización de medios entre nuestro servidor SSH y el PLAYER para que Rsync haga el resto de forma automática.
- A continuación, presionamos
- SAVE

Es muy importante que tanto el PLAYER como nuestro servidor SSH tengan acceso a red continuo durante la sincronización de medios. De lo contrario en el módulo LOG veréis el mensaje de error de sincronización.

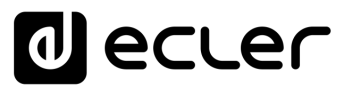

A

Inicio

Instalar SSH en LINUX mediante máquina virtual en PC

Instalar máquina virtual

Instalar Servidor SSH en LINUX

Generar claves SSH

Adaptar claves SSH a última versión UBUNTU

> Añadir contenido de audio al servidor SSH

Implementar S&F (Rsync) en SSH

## 2. Remote Source

Finalmente, deberemos cumplimentar en esta sección todos los datos que previamente hemos ido recopilando.

| Store and Forward (ISynt                            | c)                 |                                                                                                    |                                                |
|-----------------------------------------------------|--------------------|----------------------------------------------------------------------------------------------------|------------------------------------------------|
| Store&Forward module lets DEVICE download remot     | te media conte     | ent to local storage devices (USB/MMC), daily, and recall PRESET1 to automatically play it.                                                                                                    |                                                |
|                                                     |                    |                                                                                                    |                                                |
| General Remote Source Local Target                  | Log                |                                                                                                    |                                                |
|                                                     | Host               | 192.168.0.67                                                                                                    |                                                |
|                                                     |                    | Host or IP Address                                                                                                    |                                                |
|                                                     | Port               | 22                                                                                                    |                                                |
|                                                     | Folder             | /home/tech-support/Documents/bgm/                                                                                                    |                                                |
|                                                     |                    | Host Folder where contents are stored                                                                                                    |                                                |
|                                                     | Username           | tech-support                                                                                                    |                                                |
|                                                     | Private Key        | BEIDIR REAL PREVINE EXTON-<br>RELIGNER REAL PREVINE EXTONE CS LIBBINIL'INCOUGD 2214-820K-VARCLBBV/INFLOB<br>gzelden/V4BLh-awangchmerzy 13-well-LLLLVKK/JNy1-Ark-SLuppgitzzir/JNRCHWE<br>Senstrand 2017/PVM/INFLOBOND 2115/PVM/INFLOBATION 2017/PVM/INFLOBATION<br>Benetized 2017/PVM/INFLOBOND 2115/PVM/INFLOBATION 2017/PVM/INFLOBATION<br>Abstrand 2017/PVM/INFLOBOND 2115/PVM/INFLOBATION 2017/PVM/INFLOBATION<br>PM/INFLOBATION 2017/PVM/INFLOBATION 2017/PVM/INFLOBATION 2017/PVM/INFLOBATION<br>PM/INFLOBATION 2017/PVM/INFLOBATION 2017/PVM/INFLOBATION 2017/PVM/INFLOBATION 2017/PVM/INFLOBATION 2017/PVM/INFLOBATION 2017/PVM/INFLOBATION 2017/PVM/INFLOBATION 2017/PVM/INFLOBATION 2017/PVM/INFLOBATION 2017/PVM/INFLOBATION 2017/PVM/INFLOBATION 2017/PVM/INFLOBATION 2017/PVM/INFLOBATION 2017/PVM/INFLOBAT |                                                |
|                                                     |                    | Lob j Prvejš sugadevi z za iza biski la optivnik gost Joul 14:5 j j ZVXRP1-14:55<br>(Liho Liho Viege), se za iza iza iza iza iza iza iza iza iza                                                                                                    |                                                |
|                                                     |                    | Put (copy&paste) here the Private RSA/OPENSSH key                                                                                                    |                                                |
|                                                     | limeout            | 20                                                                                                    |                                                |
| Asegúrese de introc<br>Recuerde presiona<br>aña.    | lucir<br>ar        | todos los parámetros correct                                                                                                    | amente.<br>le configurar cada                  |
| Para su comodidad,<br><b>xto</b> de "private key" a | <b>pue</b><br>a su | e <b>de redimensionar el campo</b><br>gusto.                                                                                                    | P+A9BQ<br>tihiRX<br>9eZ7zW<br>ny6Gie<br>RYGoJN |

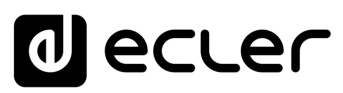

Inicio

LINUX mediante máquina virtual en PC

máquina virtual

Instalar

Instalar Servidor SSH en LINUX

Generar claves SSH

Añadir contenido de audio al servidor SSH

Implementar S&F (Rsync) en SSH

Adaptar claves SSH a última versión UBUNTU

Instalar SSH en

## En nuestro ejemplo:

- Host: 192.168.0.67
- Port: 22
- Folder: /home/tech-support/Documents/bgm
- Username: tech-support
- Private Key: Que guardamos anteriormente.
- Timeout: 25 sec.
- 3. Local Target

En esta sección **indicaremos dónde sincronizará Rsync los archivos que recibe del servidor SSH**, ya sea en un USB o SD insertado en el PLAYER, en formato FAT32.

a) Indicamos el Path que queremos utilizar, que posteriormente configuraremos en el PRESET1 asociado. En este ejemplo: usb://

| Store and For         | ward (r              | Sync)<br>ad remote media content to local storage devices (USB/MMC), daily, and recall PRESET1 to automatically play it |
|-----------------------|----------------------|----------------------------------------------------------------------------------------------------|
| General Remote Source | Local Target<br>Path | Log<br>usb://                                                                                                    |
|                       |                      | Defined by PRESET1 Playlist Path field                                                                                  |
|                       |                      | SAVE                                                                                                    |

**b) Configuramos el PRESET 1 de nuestro PLAYER**, para que se reproduzcan los archivos de nuestro USB o SD.

| PRESET01                                                                                                    |                                                                    |
|----------------------------------------------------------------------------------------------------|--------------------------------------------------------------------|
| <pre>Please, select the parameters to be saved in the preset.<br/>You can select the source from different locations. Examples:<br/>usb://<br/>airplay://<br/>dlna://<br/>http://treaming.service.xyz<br/>usb://my_playlist.mlu<br/>mmc://myinectory/sample.ogg</pre> |                                                                    |
| Name<br>Enabled Events<br>Playlist<br>Media alias<br><u>Source path / url</u><br>Play status                                                                                                    | LOAD PRESET Rsync (USB) GPI1 GPI2 SILENCE Rsync (USB) usb:// LAY V |

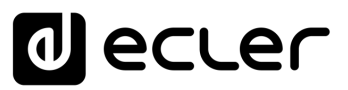

c) Pulsamos

SAVE

- para guardar el Preset.
- d) Comprobamos que todos los parámetros estén correctamente guardados, el servidor SSH operando y que no tenemos ninguna configuración de energía que lo inactive.

| Pecomen | idamos dejar "A        | utomatic login" activado en Ubuntu |
|---------|------------------------|------------------------------------|
| ?       | 📋 Removable Media      | Authentication & Login             |
|         | 🛞 Color                | Password ····· >                   |
|         | Region & Language      | Automatic Login                    |
|         | * Accessibility        |                                    |
|         | بې Users               | Account Activity Logged in >       |
| 0       | ★ Default Applications |                                    |

### e) Reiniciamos el PLAYER.

| 0 ecte              | <u>≥</u> ⊂ | PLAYERONE                                   |
|---------------------|------------|---------------------------------------------|
| Device              | $\sim$     | Deheat                                      |
| Network 🗸           |            | Reboots the operating system of your device |
| System              | ^          |                                             |
| Name and time       |            | PERFORM REBOOT                              |
| Security            |            |                                             |
| Backup, Restore and | irmware    |                                             |
| USB/MMC Settings    |            | · · · · · · · · · · · · · · · · · · ·       |
| Register            |            |                                             |
| Reboot              |            |                                             |

El módulo S&F se inicia automáticamente y empezará a volcar y reproducir los contenidos al almacenamiento que hayamos indicado previamente.

**Ejemplo de visualización en el Player ONE** (Player ZERO no dispone de pantalla por lo que deberá monitorizarlo a través de la Web App).

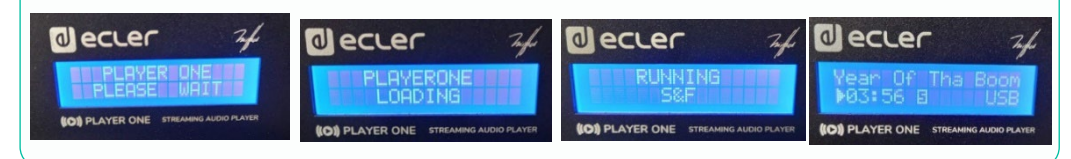

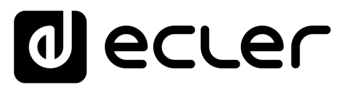

Ĥ

Inicio

Instalar SSH en LINUX mediante máquina virtual en PC

Instalar máquina virtual

Instalar Servidor SSH en LINUX

Generar claves SSH

Añadir contenido de audio al servidor SSH

Implementar S&F (Rsync) en SSH

Módulo Store & Forward (Rsync)

Adaptar claves SSH a última versión UBUNTU

f) Por último, comprobamos el registro LOG del PLAYER para ver que todo sea correcto.

| For | ward module lets DEVICE download remote media content to local storage devices (US8/MMC), daily, and recall PRESET1 to automatically play it |
|-----|----------------------------------------------------------------------------------------------------|
|     |                                                                                                    |
| ien | eral Remote Source Local Targe Log                                                                                                    |
| ſ   | Key is a ssh-rsa key                                                                                                    |
|     | Wrote key to '/tmp/saf-dropbear.key'                                                                                                    |
|     | username=tech-support                                                                                                    |
|     | hostname=192.168.0.67                                                                                                    |
|     | tmeout=25                                                                                                    |
|     | port=22                                                                                                    |
|     | source=/nome/tech-support/Documents/ogm/                                                                                                    |
|     | cep.                                                                                                    |
|     | Host '192.168.0.67' key accepted unconditionally.                                                                                            |
|     | (ssh-rsa fingerprint shal!! 33:d3:61:3c:3b:f9:b0:55:13:7b:d9:8d:ca:fa:b2:7d:25:9a:e8:c6)                                                     |
|     | receiving incremental file list                                                                                                    |
|     | deleting init .py                                                                                                    |
|     | ./                                                                                                    |
|     | sent 60 bytes received 375 bytes 96.67 bytes/sec                                                                                             |
|     |                                                                                                    |

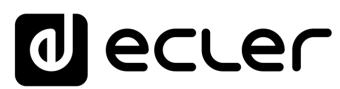

# decler

Todas las características del producto están sujetas a variación debido a las tolerancias de producción. **NEEC AUDIO BARCELONA S.L.** se reserva el derecho de realizar cambios o mejoras en el diseño o fabricación que puedan afectar las especificaciones de este producto.

Para consultas técnicas diríjase a su proveedor, distribuidor o complete el formulario de contacto en nuestro sitio web, en <u>Soporte / Consulta técnica</u>.

Motors, 166-168 08038 Barcelona - España - (+34) 932238403 | information@ecler.com | www.ecler.com